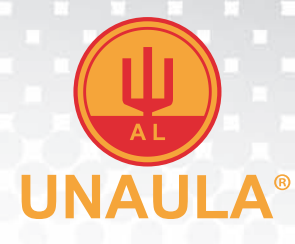

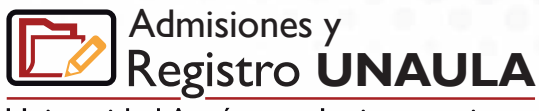

Universidad Autónoma Latinoamericana

# Manual de procesos académicos

En este manual el estudiante encontrará una guía para los procesos académicos, utilizando su plataforma **Ulises** y aquellas herramientas dispuestas por la Universidad.

# Cómo entender mi código

- Su código está compuesto por 12 números, ejemplo,
- 201310001101, éste a su vez, se interpreta de la siguiente manera:
- **A.** 2013: Año en que ingresó.
- **B.** 1 ó 2: Semestre de ingreso.
- C. 0, 2, 3, 4 ó 5: (0: Estudiante nuevo, 2: Estudiante de transferencia interna, 3: Estudiante de transferencia externa, 4: Estudiante de reingreso, 5: Estudiante especial).
- D. 001: Consecutivo de inscripción.
- E. 101: Código del programa.

# 2013 1 0 001 101

R

# Cómo ingresar con mi código

Ingresar al módulo Ulises desde la página web de la Universidad:
www.unaula.edu.co / Canales / estudiantes / Ulises.

| @UNAULA | ULISES                                                                                                    | Pagina Principal UNANIA<br>SAI and and and a |
|---------|----------------------------------------------------------------------------------------------------|----------------------------------------------|
|         | Ingreso al Sistema                                                                                                    |                                              |
|         | Usuaro (*)                                                                                                    |                                              |
|         | Care (*)                                                                                                    |                                              |
|         | lignuar                                                                                                    |                                              |
|         | Los campos martados son + son obligatorios                                                                                                    |                                              |
|         | UNAUA Toliforis (37) (41 - 1112) (41 Broadia y Nugrenzos)<br>0 NAUA Toliforis (37) (41 - 1112) (41 Broadia - Garon 37 + 47 - 51 Patellin - Columbia - Surandinja<br>0 Carylani 320 Zincenzo (1471 - 51 Kala In Sancara Inconsulta - Unatal a Lathaura 52 - CCS<br>Fecha Acutaryccia - 2014 - 2047 - 2014<br>Ulila (1471m E Balter 6 - 50 - ou versión saarde en estis nerolador. |                                              |

**2** Acceder al sistema y siguiendo la ruta: Consultas / Estados.

Consultas

Estados

| Código   | 201010090101         |
|----------|----------------------|
| Programa | GERENCIA DE MERCADEO |
| Estado   | ACTIVO               |

# Proceso de matrícula

A continuación se describe el proceso para realizar la matrícula, el cual consta de los siguientes pasos:

- 1. Registro de materias.
- 2. Selección de horario de las materias registradas y confirmación del horario.
- 3. Pago de matrícula.

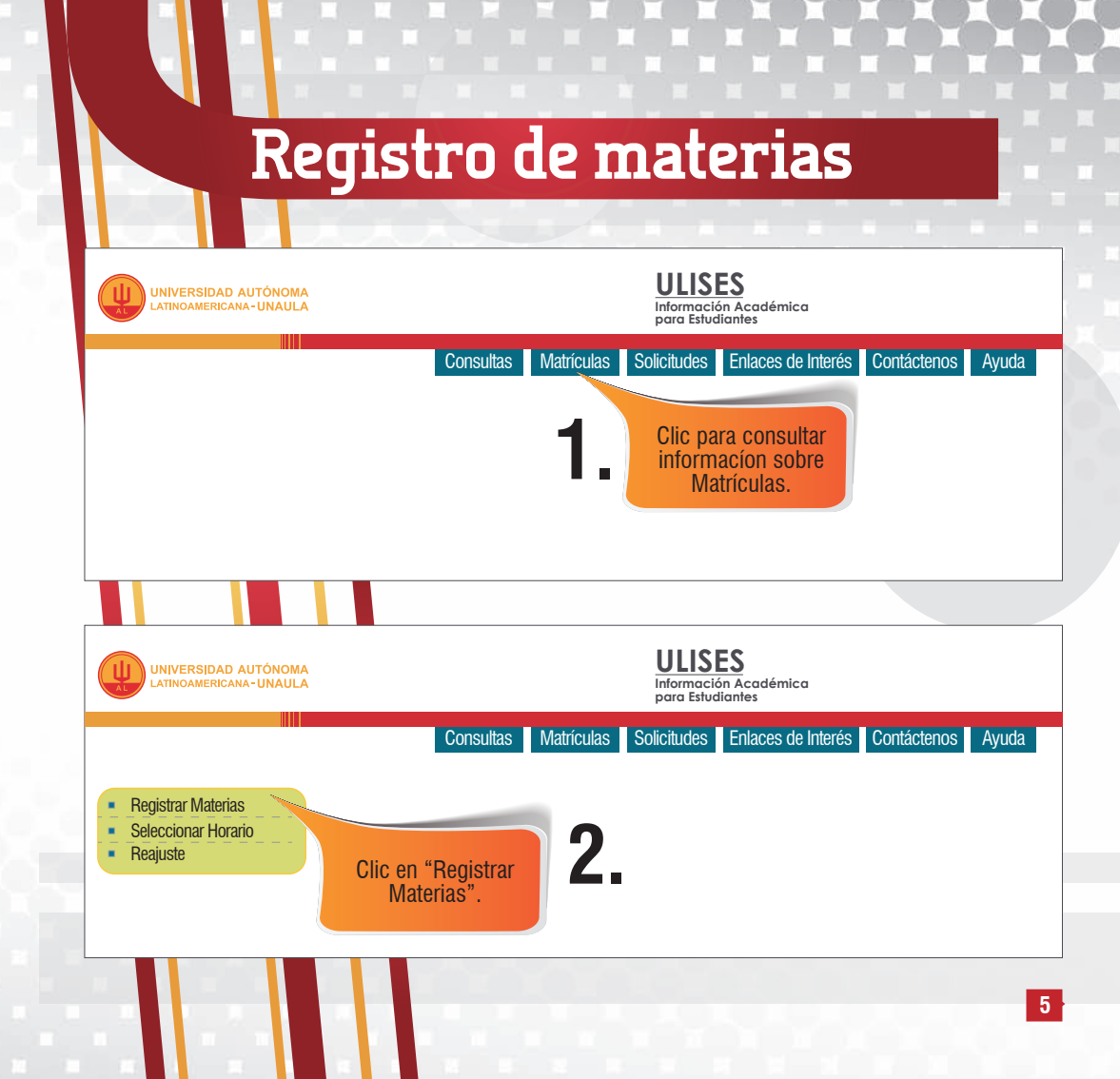

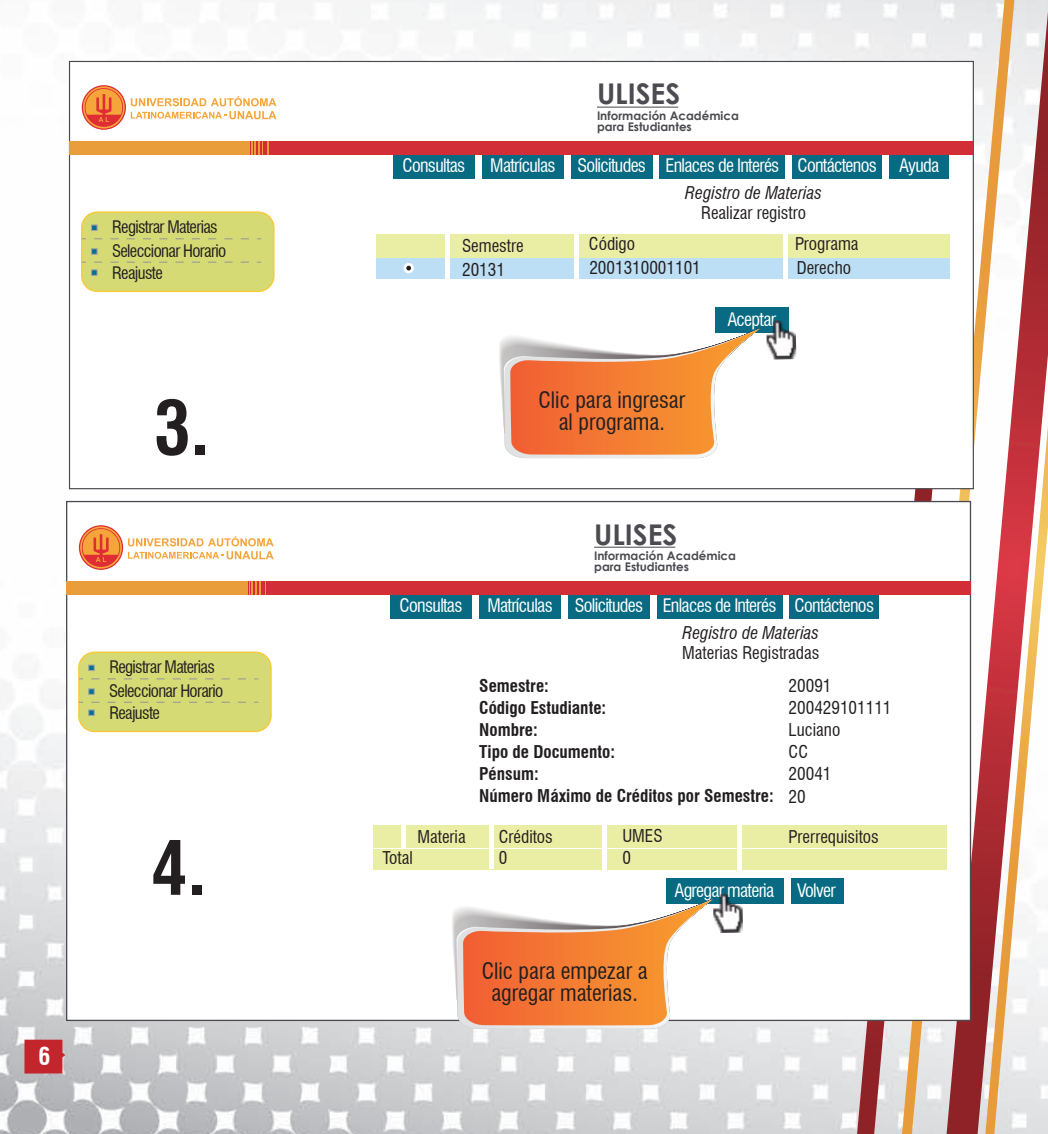

| Se pueden agregar<br>varias materias<br>al tiempo.                                                                                                    | Énfasis<br>Ruta de Humanida<br>Complementarias<br>Materias que se er<br>Otra (excepciones<br>Para verificar o reç<br>Agreg | des<br>icuentra<br>Autoriza<br>jistrar la<br>ar materia | n cursando en el s<br>das)<br>I línea de Énfasis f<br>a Volver a materia                | emestre actual<br>naga Clic Aquí<br>as registradas                                           |
|----------------------------------------------------------------------------------------------------|----------------------------------------------------------------------------------------------------|---------------------------------------------------------|-----------------------------------------------------------------------------------------|----------------------------------------------------------------------------------------------|
| Materias que puede Registrar<br>CB0036 MÉTODO ESTADÍSTICOS (COM.<br>✓ DE0086 RÉGIMEN Y SISTEMA POLÍTICO<br>EC0159 MACROECONOMÍA (D.CPCC) R<br>✓ HL0009 TEORÍA DEL ACTO COMUNICAT<br>5.    | SOCI)<br>HEFORMA<br>TVO (C.S, C.POL)<br>Agreg                                                                              | ar materia                                              | a Volver a materia                                                                      | Créditos<br>3<br>4<br>3<br>as registradas                                                    |
| Si<br>Ci                                                                                                    | emestre:<br>ódigo Estudiante:                                                                                              |                                                         | 2<br>2<br>1                                                                             | 20091<br>200429101111                                                                        |
| N<br>Ti<br>Pi                                                                                                    | inore.<br>ipo de Documento:<br>énsum:<br>úmero Máximo de                                                                   | Créditos                                                | (<br>2<br>s por Semestre: 2                                                             | 20041<br>200                                                                                 |
| Ni<br>Ti<br>Province<br>Materias<br>CB0036 MÉTODO ESTADÍSTICOS (COM.SOCI)<br>DE0086 RÉGIMEN Y SISTEMA POLÍTICO<br>HL0036 SOCIOLOGÍA POLÍTICA<br>HL0009 TEORÍA DEL ACTO COMUNICATIVO (C.S. | onnre:<br>ipo de Documento:<br>énsum:<br>úmero Máximo de<br>Créditos<br>3<br>3<br>2<br>2<br>C.POL) 3                       | Créditos<br>UMES<br>4<br>0<br>0<br>3                    | s por Semestre: 2<br>Prerrequisitos<br>HL0803 INTROD<br>BILINGÜISMO 40<br>HL0009 TEORÍA | CC<br>20041<br>20<br>UCCIÓN <i>(OBLIGATORIA)</i><br>PUNTOS<br>FILOSOFÍA <i>(OBLIGATORIA)</i> |

| Semestre:                    | 20091                               |                           |
|------------------------------|-------------------------------------|---------------------------|
| Código Estudiante:           | 200429101111                        | Seleccionamos la          |
| Nombre:                      | Luciano                             | clasificación.            |
| Vúmero Máximo de Créditos    | oor Semestre: 20                    |                           |
| Número de Créditos Registrac | los: 10                             |                           |
| Clasificación de la Materia: | Básica Obligatoria                  |                           |
| _                            | Seleccione una opción               |                           |
| 7                            | Básica Obligatoria                  |                           |
| 1.                           | Énfasis<br>Otra                     |                           |
|                              | para verificar o registrar la Línea | de Énfasis haga Clic Aquí |

|                                                                                                    | Semestre:<br>Código Es<br>Nombre:<br>Tipo de Do<br>Pénsum:<br>Número M | tudiante:<br>ocumento:<br>láximo de | Créditos  | 20091<br>200429101111<br>Luciano<br>CC<br>20041<br>s por Semestre: 20       |
|----------------------------------------------------------------------------------------------------|------------------------------------------------------------------------|-------------------------------------|-----------|-----------------------------------------------------------------------------|
| Materias<br>CB0036 MÉTODO ESTADÍSTICOS (COM.SOCI)                                                          |                                                                        | Créditos<br>3                       | UMES<br>4 | Prerrequisitos<br>HL0803 INTRODUCCIÓN <i>(OBLIGATORIA)</i>                  |
| DEU086 REGIMEN Y SISTEMA POLITICO     HL0036 SOCIOLOGÍA POLÍTICA     HL0036 FORÍA DEL ACTO COMUNICATIVO (C | S C POL)                                                               | 3<br>2<br>3                         | 0         | BILINGÜISMO 40 PUNTOS<br>HI 0009 TEORÍA FILOSOFÍA <i>(Oblugatoria</i> )     |
| 8 - Agregar ma                                                                                             | ateria Elim                                                            | inar materia                        | a Volve   | Clic si hemos terminado y<br>queremos confirmar el<br>registro de materias. |

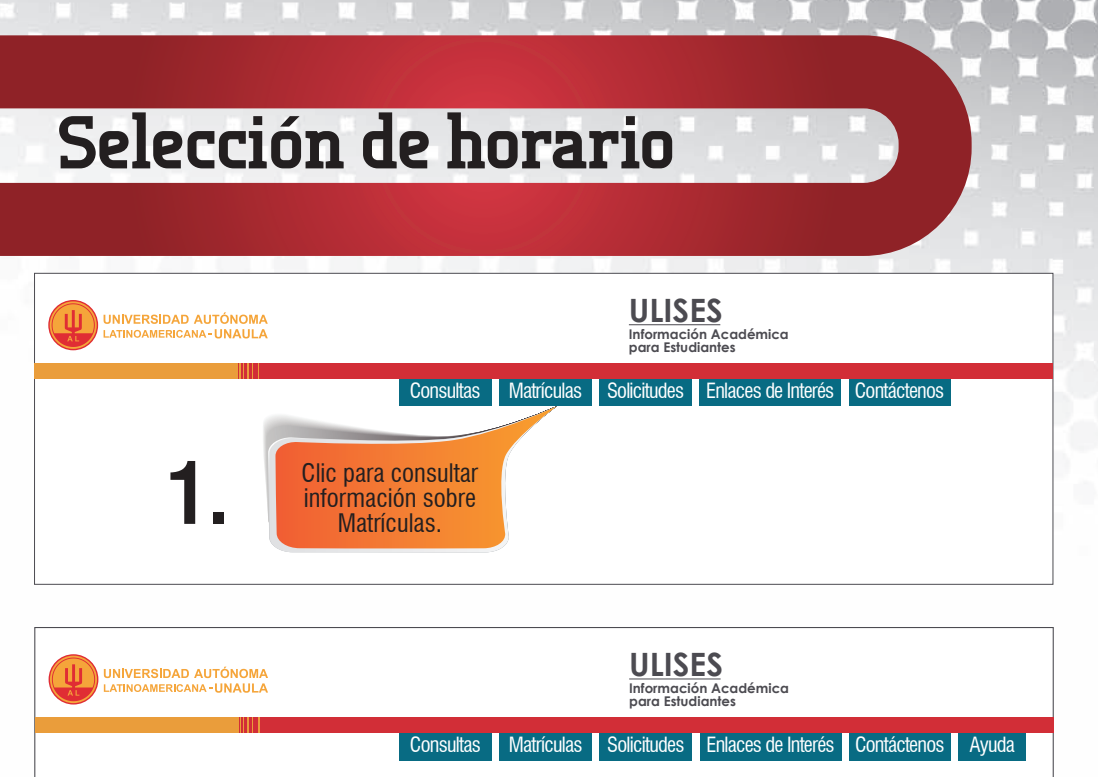

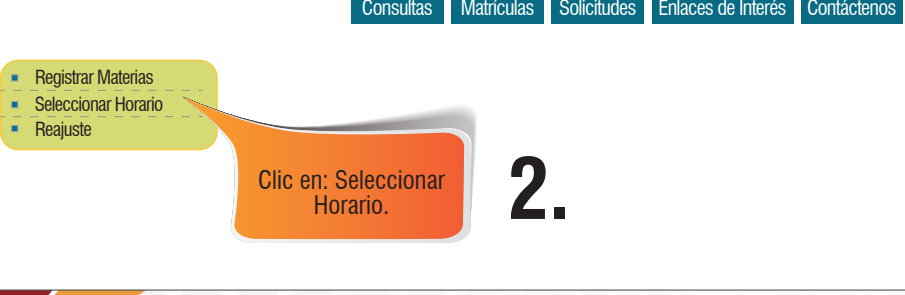

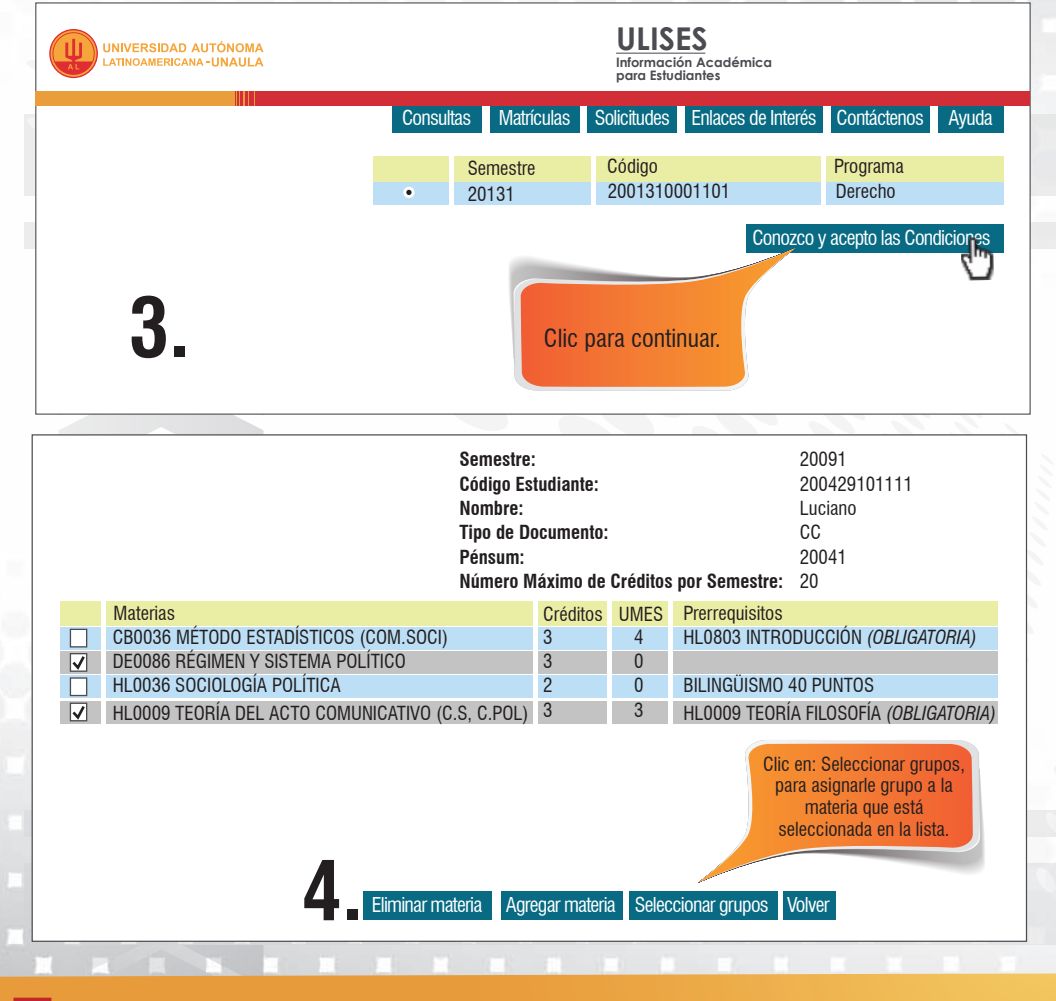

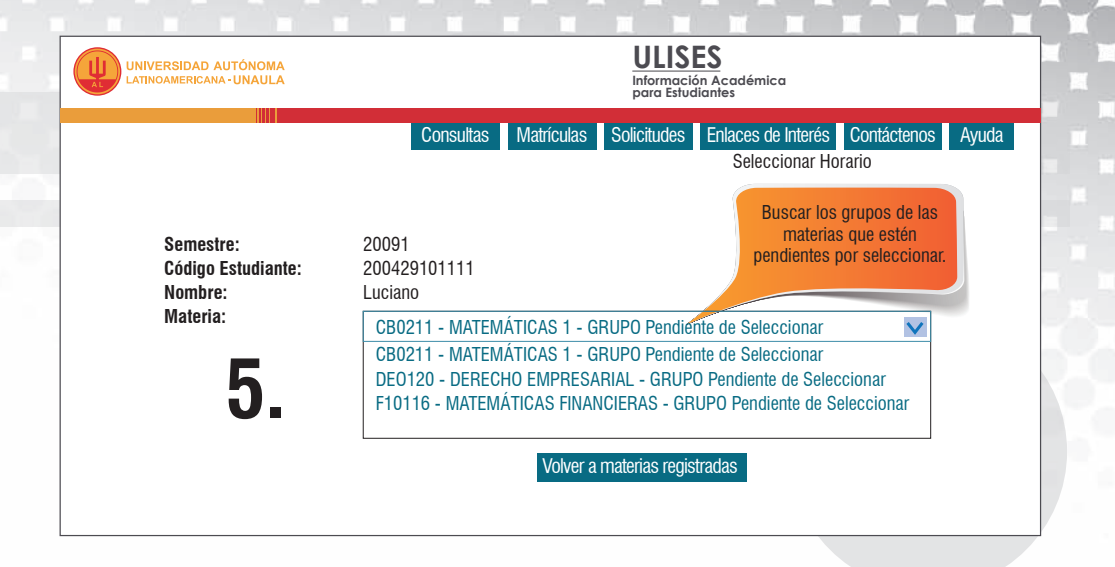

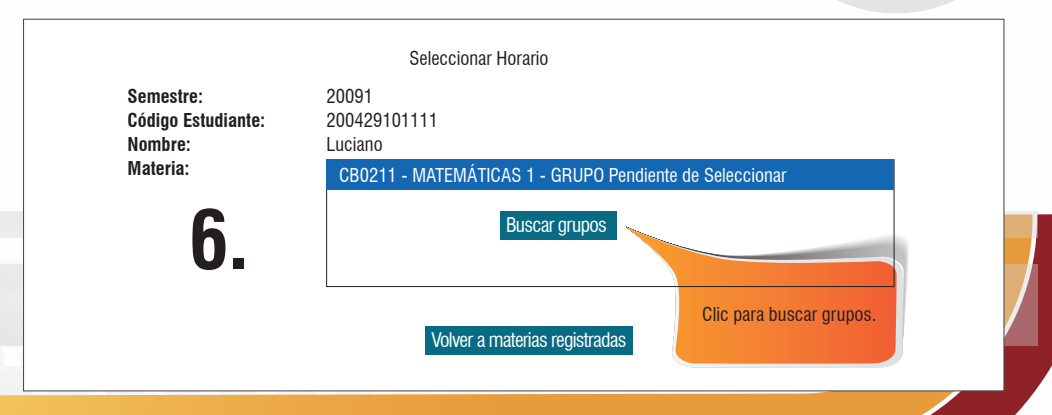

|                     | Código Estudiante: 200429101111<br>Nombre: Luciano<br>Materia: CB0211 - MATEMÁTICAS 1                                              |                 |     |               |             |      |        |          |  |                                     |
|---------------------|----------------------------------------------------------------------------------------------------|-----------------|-----|---------------|-------------|------|--------|----------|--|-------------------------------------|
| Selec<br>Del<br>col | Seleccione el horario que desee.<br>Debe tener presente que sea<br>compatible con los horarios<br>seleccionados de otras materias. |                 |     |               |             |      |        |          |  |                                     |
| Selec               | Grupo                                                                                                    | de otras ma     |     |               |             |      |        | _        |  | Tipo de curso                       |
| ·                   | Grupo<br>001                                                                                                    | Horario<br>Sede | Día | H.<br>Inicial | H.<br>Final | Aula | Fechas | Profesor |  | Tipo de curso<br>Magistral - Reform |

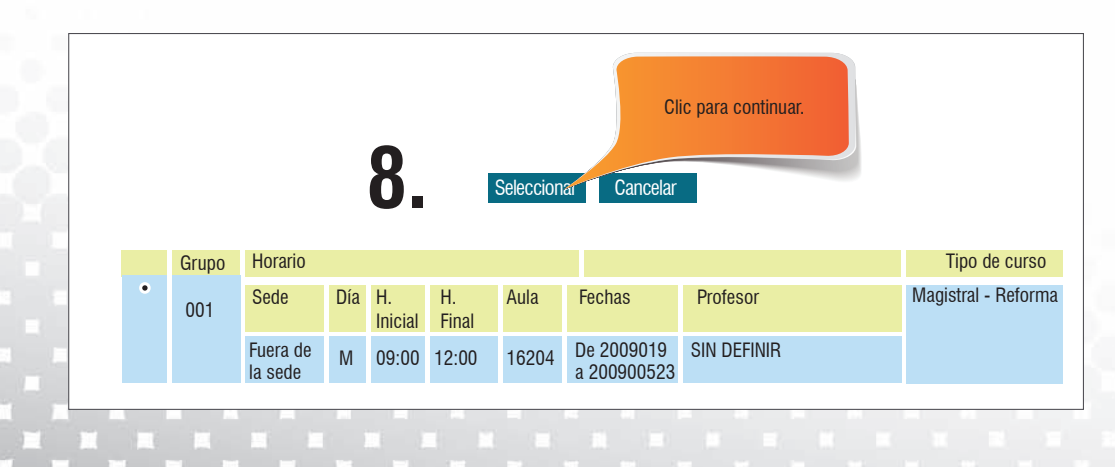

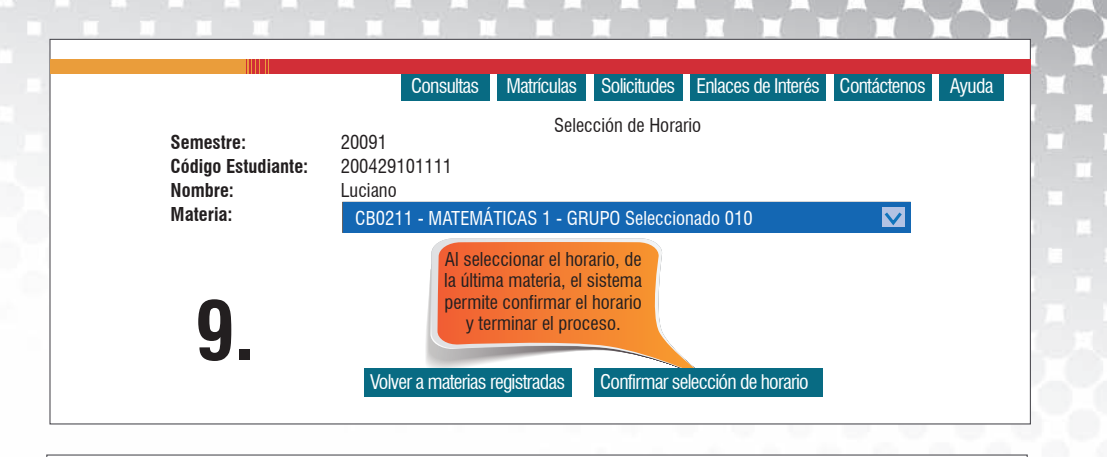

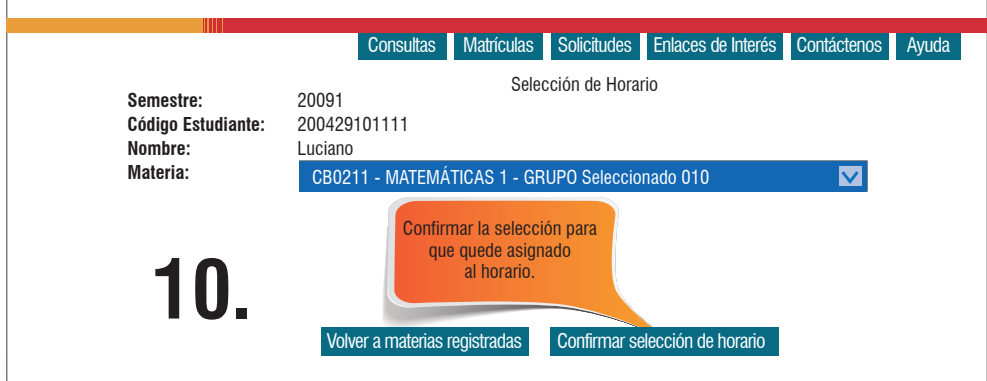

La selección de horario ha terminado exitosamente

**Generar documento** 

# Pago de matrícula

**Consultas:** 

Una vez realizada la selección de las materias y confirmado el horario, debe consultar la liquidación de matrícula en la siguiente ruta: Ulises/Consultas/Liquidaciones.

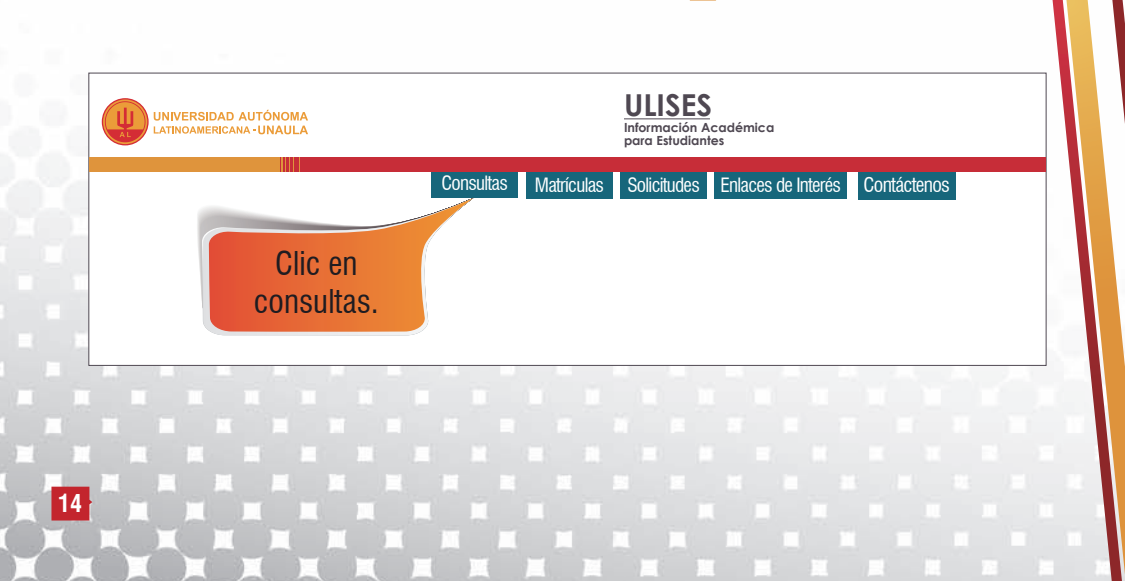

# Liquidaciones:

|                                                                                                    |                                 | ULISES<br>Información Académica<br>para Estudiantes                                                                                                    |  |
|----------------------------------------------------------------------------------------------------|---------------------------------|----------------------------------------------------------------------------------------------------|--|
|                                                                                                    | Consultas Matricula             | s Solicitudes Enlaces de Interés Contáctenos Ayuda Salir                                                                                                    |  |
| <ul> <li>Datos Básicos</li> <li>Estudios</li> <li>Grupo Familiar</li> <li>Prueba del ICFES</li> <li>Estados</li> <li>Promedios</li> <li>Historia Académica</li> <li>Plan Académico</li> </ul>                                         | PRÓXIMOS PROCESOS<br>ACADEMICOS | OBSERVACIONES Y FECHAS                                                                                                    |  |
| <ul> <li>Notas Periodo</li> <li>Horario</li> <li>Lineas de Énfasis</li> <li>Prerrequisitos y correquisito:</li> <li>Consulta Materias<br/>Canceladas</li> <li>Turnos</li> <li>Liquidaciones</li> <li>Reporte de asistenci.</li> </ul> | Certificados                    | Paso 1:<br>* Seleccione la pestaña Solicitudes<br>* Opción certificados generales<br>* Solicitud de certificados<br>* Seleccione el certificado requerido, teniendo en cuenta, si usted es anualizado o semestralizado.<br>* Seleccione el número de copias<br>* Agregue, en el campo observaciones, la información que usted necesita, la cual estará dispuesta a verificación |  |
| Documentos traidos                                                                                                    | Clic en<br>liquidaciones.       |                                                                                                    |  |

# Escoger el período que va a cursar y seleccionar su código de estudiante:

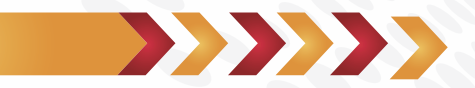

|                                                                                                    | ULISES<br>Información Académica<br>para Estudiantes                              |
|----------------------------------------------------------------------------------------------------|----------------------------------------------------------------------------------|
|                                                                                                    | Consultas Matriculas Solicitudes Enlaces de Interés Contáctenos Ayuda Salir      |
| Datos Básicos     Estudios     Grupo Familiar     Prueba del ICFES     Estados     Promotios     Hiotoria Académica     Pian Académica     Horario     Horario     Horario     Honas de Enfasis     Prerequisitos y correquisitos     Consulta Materias     Canceladas     Turnos     Liquidaciones     Reporte de asistencia     Documentos traidos | Liquidacion Matricua<br>Consulta Liquidaciones<br>Codigo Estudiante<br>Consultar |

# Se visualiza la liquidación de matrícula de la siguiente forma:

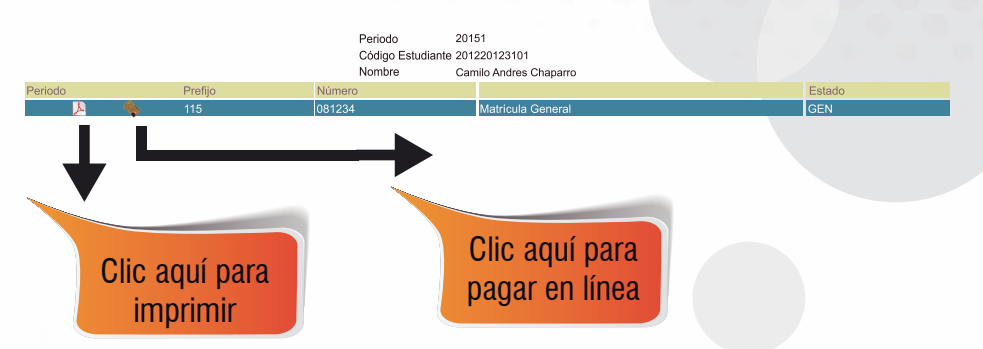

El pago debe efectuarse **únicamente** con el recibo de matrícula con código de barras que emite la Universidad, un pago realizado en un formato diferente, no constituye cancelación de los derechos de matrícula.

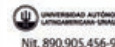

Matricula General

RECIBO DE MATRÍCULA No. 115-045541 POSGRADO GERENCIA DE MERCADEO

CAMILO CHAPARRO VASQUEZ CLL 32 F # 63 A - 57 APTO 101 **TELÉFONO 5112199** MEDELLIN

|                                          | -                                                  | -                                        |                                    |                                         |                                                                        |                                      |                                                 |        |                                                                   |
|------------------------------------------|----------------------------------------------------|------------------------------------------|------------------------------------|-----------------------------------------|------------------------------------------------------------------------|--------------------------------------|-------------------------------------------------|--------|-------------------------------------------------------------------|
| AÑO<br>2013                              | MES                                                | DÍA<br>12                                | SEMESTRE<br>20141                  | ESTUDIANTE<br>201310048201 CAMILO CHAPI | IRRO VÁSOUEZ                                                           |                                      | RESPONSABLE<br>CC 1036624013 CAMILO CHAPARRO VÁ | SOLIEZ |                                                                   |
| 1010                                     |                                                    |                                          | CONCEPT                            | n                                       | BASE DE CÁLCULO                                                        |                                      | UNIDADES                                        | VALOR  |                                                                   |
| DEREC<br>ORDEN<br>SEGUE<br>DESCU<br>PAGO | HOS DE<br>N DE MA<br>RO ESTU<br>JENTO P<br>EN BANC | MATRÍCULA<br>DIANTIL<br>RONTO<br>SO CÓDI | CULA<br>-<br>PAGO<br>IGO DE BARRAS |                                         | 1,998,964.00<br>27,000.00<br>28,000.00<br>1,988,964.00<br>2,050,964.00 | 6.00<br>1.00<br>1.00<br>5.00<br>1.00 |                                                 | 1.     | .998,964.00<br>27,000.00<br>25,000.00<br>99,949,00<br>,951,016.00 |
| TOTAL                                    |                                                    | CIÓN                                     |                                    |                                         |                                                                        |                                      |                                                 | 1,     | ,951,015.00                                                       |
| TOTAL                                    | A PAGA                                             | R CON I                                  | DESCUENTO HAS                      | STA 20131220                            |                                                                        |                                      |                                                 | 1,     | ,951,015,00                                                       |
|                                          |                                                    |                                          |                                    |                                         |                                                                        |                                      |                                                 |        |                                                                   |
| TOTAL                                    | A PAG                                              | AR NET                                   | O HASTA 20140                      | 1124                                    |                                                                        |                                      |                                                 | 2      | ,050,964.00                                                       |
| TOTAL                                    | A PAG                                              | AR REC                                   | ARGO 5% HAS                        | TA 20140203                             |                                                                        |                                      |                                                 | 2,     | 153,512,00                                                        |
| TOTAL                                    | A PAG                                              | AR REC                                   | ARGO 7.5% HA                       | STA 20140208                            |                                                                        |                                      |                                                 | 2,     | ,204,786.00                                                       |
| La                                       | Univers                                            | idad poo                                 | Irá CANCELAR L                     | A MATRICULA que no cumpla o             | on la totalidad de los requisitos.                                     |                                      |                                                 |        |                                                                   |

l pago sólo es válido si lo realiza con este doc to en el BAI NCO DE BOGOTA o BAI

- En la caja de la Universidad únicamente se reciben pagos con tarjetas presentando la liquidación

- TAMBIÉN PUEDE HACER EL PAGO ON-LINE, ingresando a: http://sai-unaula-edu.co/ecommerce-ual/pagoAyre-ini.do

Debe imprimir este documento en una IMPRESORA LÁSER, ésto para que el código de barras sea correctamente detectado por el lector. Pasadas las fechas límite establecidas en este d NINGÚN estudiante podrá formalizar su matricula para el periodo académico en curso, por lo tanto tenga en cuenta los horarios de atención de los Bancos y de la Caja de la Universidad,

EL DESCUENTO DE PRONTO PAGO SOLO APLICA PARA ESTUDIANTES ANTIGUOS DE PREGRADO QUE PAGUEN DE CONTADO EN LAS FECHAS ESTABLECIDAS.

- Los estudiantes de pregrado que realizen financiación con ICETEX. PRESUPUESTO Y FONDO FPM, recuerden que el valor de su matricula es el correspondiente a los derechos de matricula, orden de matricula y seguro estudiantil, es decir los tres primeros valores de su liquidación, POR LO TANTO NO TIENEN DERECHO AL DESCUENTO DE PRONTO PAGO.

DOCUMENTO PARA EL ESTUDIANTE

Nil. 800.905.456-9

RECIBO DE MATRÍCULA No. 115-045541 Matrícula General - POSGRADO

| ESTU         | DIANTE 20131004820  | 1 CAMILO CHAP   | ARRO VÁSQUEZ                |        |
|--------------|---------------------|-----------------|-----------------------------|--------|
| RESPO        | ONSABLE CC 103662   | 24013 CAMILO CH | IAPARRO VÁSQUEZ             |        |
| REALIC       | CE EL PAGO EN: BANC | O DE BOGOTÁ, TE | SORERIA, BANCO DE OCCIDENTE |        |
| FECHA        | <b>`</b>            | TOTAL A PA      | GAR                         |        |
| 201312       | 20                  |                 | 1,951,0                     | 15.00  |
| 201401       | 24                  |                 | 2,050,1                     | 964.00 |
| 201402       | 203                 |                 | 2,153,5                     | 512,00 |
| 201402       | 808                 |                 | 2,204,3                     | °86.00 |
| RELAC        | NON DE CHEQUES      |                 | VALOR                       |        |
| COD.<br>BCO. | NO.CHEQUE           | NO.<br>CHEQUES  | EFECTIVO                    |        |
|              |                     |                 | CH. DE ESTE BCO.            |        |
|              |                     |                 | CH. DE OTROS BCO.           |        |
|              |                     |                 | TOTAL A PAGAR               |        |

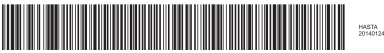

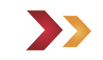

DOCUMENTO PARA EL BANCO

Tenga en cuenta las instrucciones de pago señaladas en el detalle de la liquidación.

- > Debe imprimir el recibo en una impresora láser para que el código de barras sea correctamente detectado por el lector.
  > Los únicos bancos autorizados para recibir el pago de matrícula son Banco de Bogotá, Banco de Occidente y
- Bancolombia en formato de código de barras, NO diligencie consignación ni realice transferencias electrónicas.
- > En la caja de la Universidad únicamente se reciben pagos con tarjetas débito o crédito presentando la liquidación impresa.
- También puede hacer el pago Online, ingresando a: http://sai.unaula.edu.co/ecommerce-ual/pagoAyre-ini.do.

# Reajuste

El proceso de reajuste está diseñado para complementar el proceso de matrícula académica. Este se habilita en las fechas estipuladas, según el calendario académico. Su función es adicionar o retirar materias, teniendo en cuenta lo dispuesto en el Reglamento Académico.

## Si va a adicionar materias

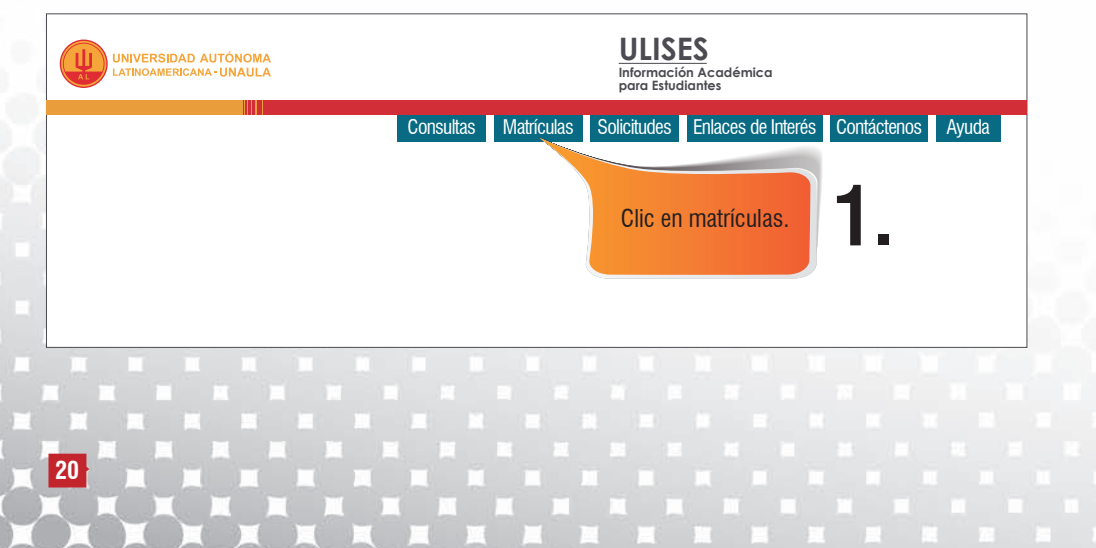

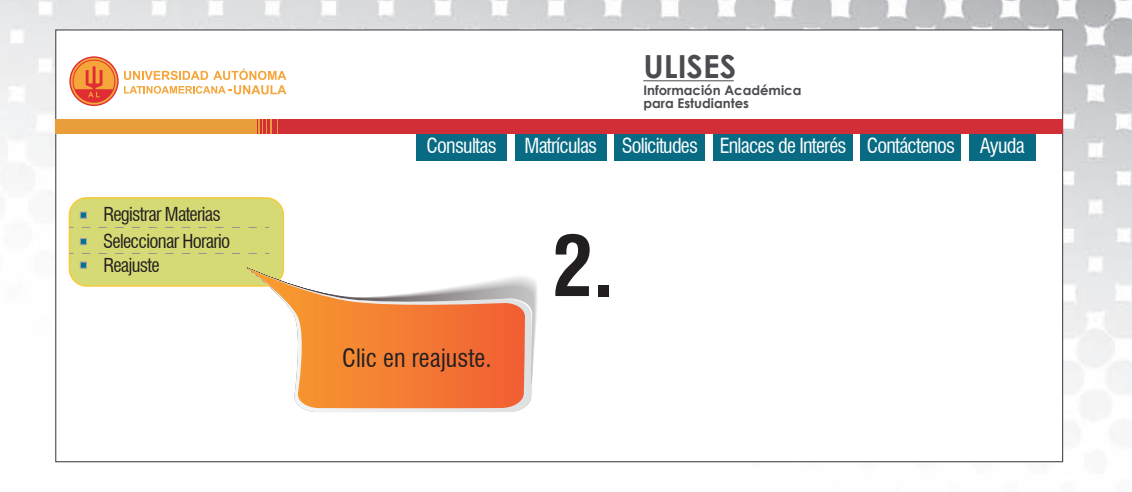

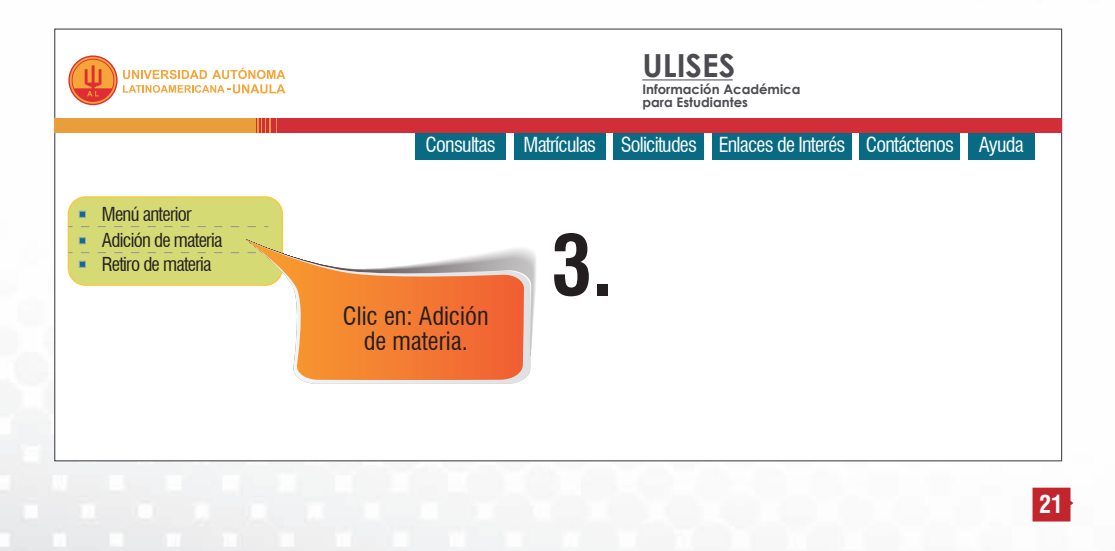

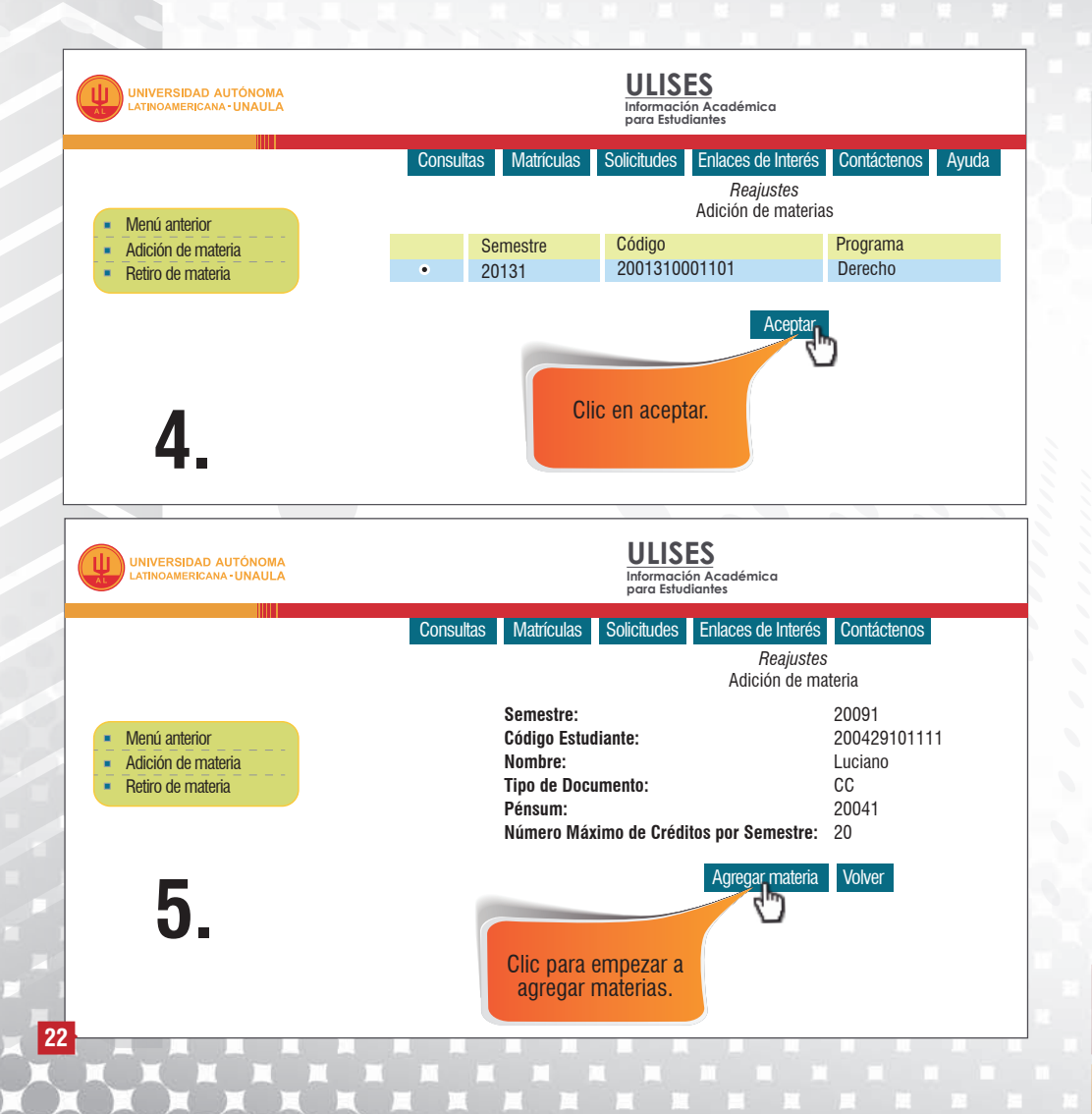

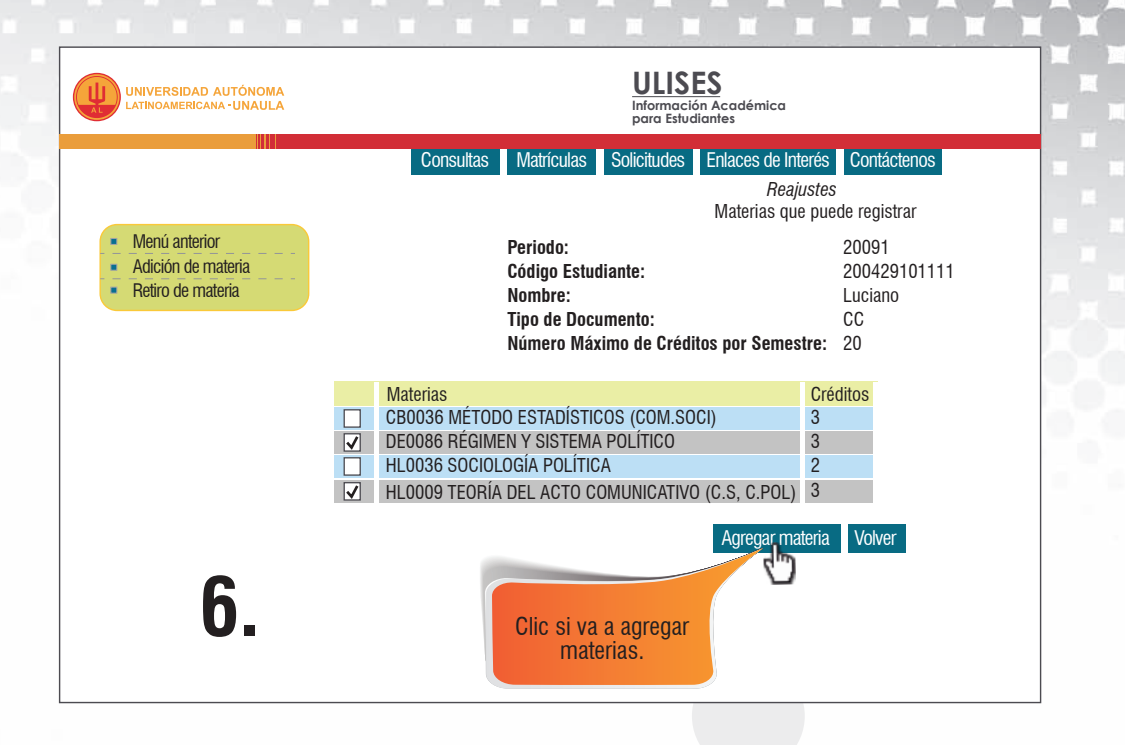

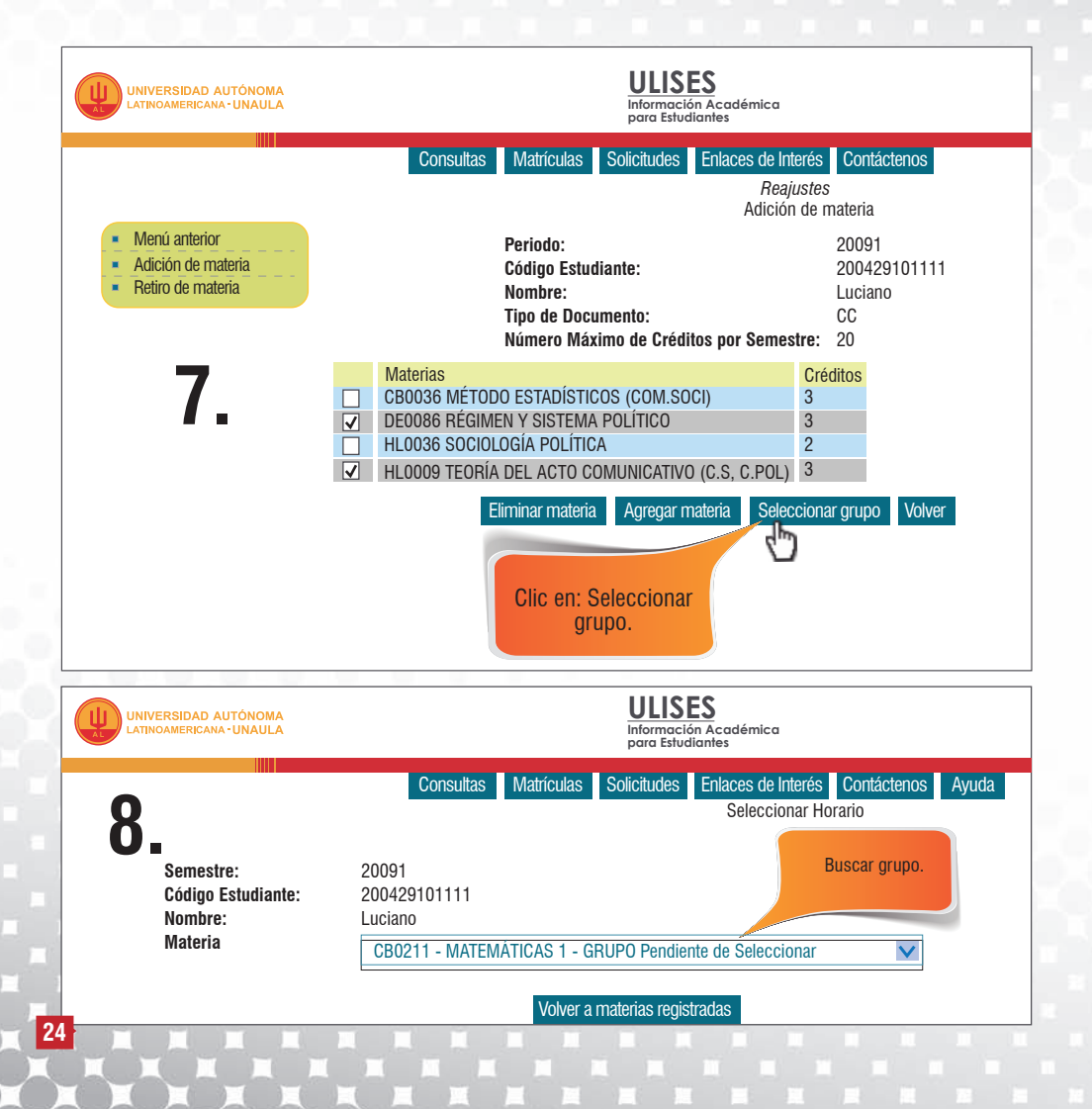

|             | Código Estudiante:<br>Nombre:<br>Materia: |                                                |                         |               | 20042910<br>Luciano<br>CB0211 - | 200429101111<br>Luciano<br>CB0211 - MATEMÁTICAS 1 |                       |          |  |      |                                                |
|-------------|-------------------------------------------|------------------------------------------------|-------------------------|---------------|---------------------------------|---------------------------------------------------|-----------------------|----------|--|------|------------------------------------------------|
| De          | be tener p                                | resente que                                    | sea                     |               |                                 |                                                   |                       |          |  |      |                                                |
| selec       | cionados                                  | de otras ma                                    | aterias                 |               | J. I                            | Seleccion                                         | ar Cancelar           |          |  |      | Tipo de curso                                  |
| selec       | mpatible (<br>cionados<br>Grupo           | de otras ma                                    | irios<br>aterias        |               | J. I                            | Seleccion                                         | ar Cancelar           |          |  |      | Tipo de curso                                  |
| co<br>selec | Grupo                                     | con los hora<br>de otras ma<br>Horario<br>Sede | urios<br>aterias<br>Día | H.<br>Inicial | H.<br>Final                     | Seleccion                                         | ar Cancelar<br>Fechas | Profesor |  | Magi | <mark>Tipo de curso</mark><br>istral - Reforma |

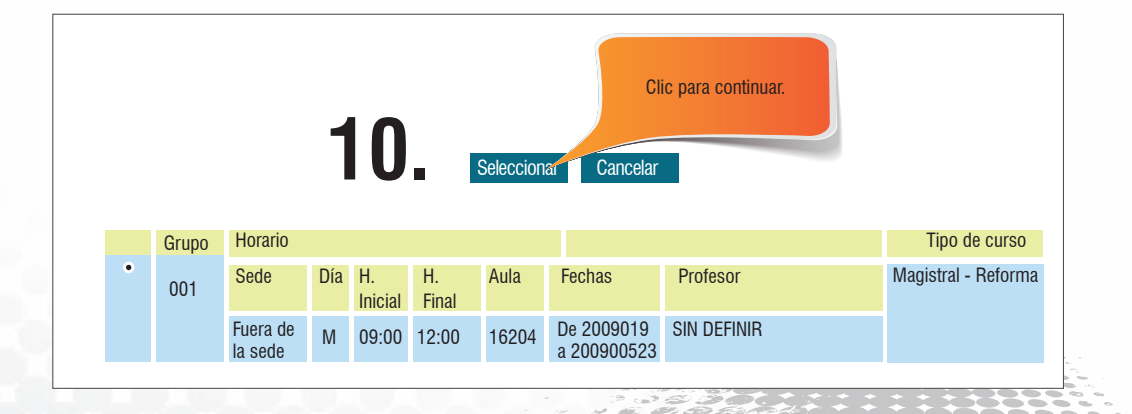

0 0 in in in it.

**AN 16**2

-

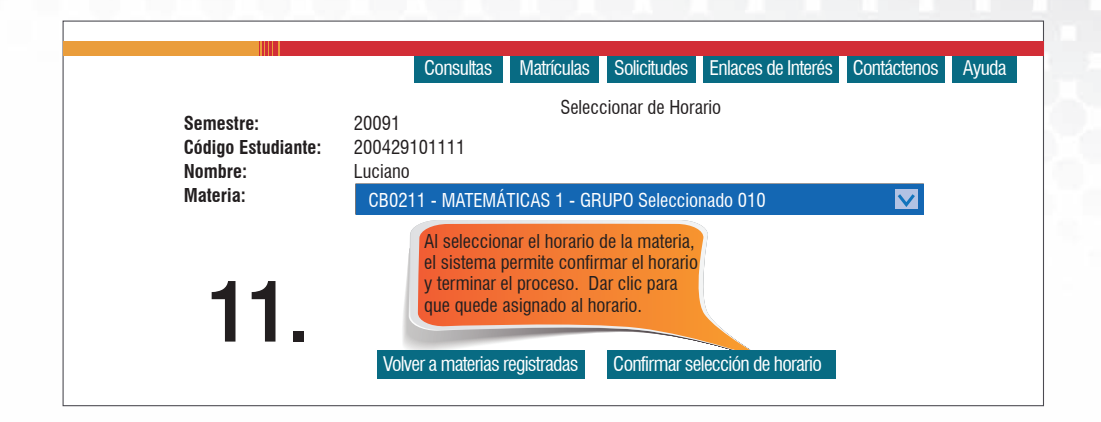

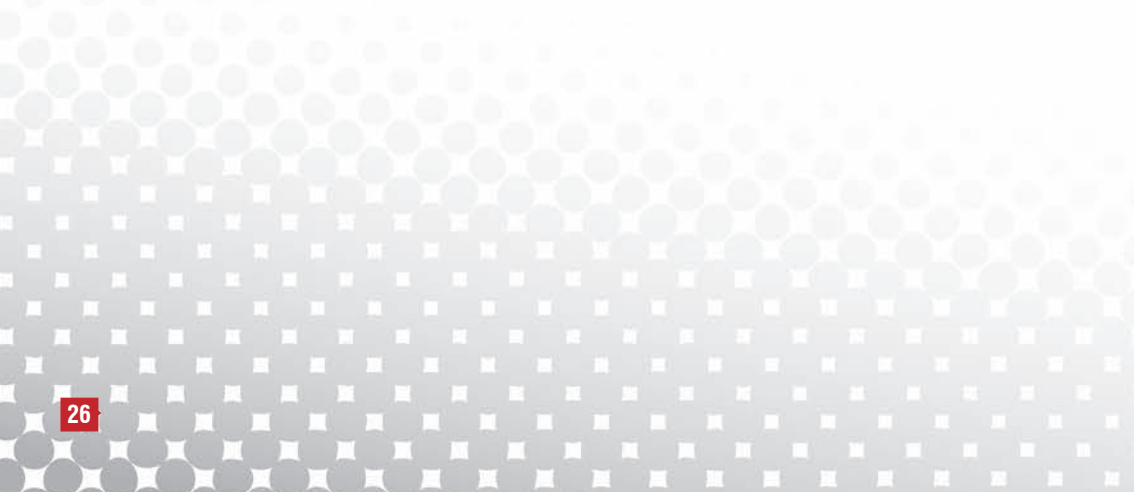

- Si usted realiza adiciones o retiros de materias, debe consultar la liquidación pendiente por pagar. Esto lo debe consultar siguiendo la ruta: Ulises / Consultas / Liquidaciones / periodo vigente / Código del estudiante / Consultar.
- Tenga en cuenta que las liquidaciones se generan después de terminados los reajustes, según las fechas del calendario académico.
- Debe imprimir el recibo en una impresora láser para que el código de barras sea correctamente detectado por el lector. Los únicos bancos autorizados para pagar los reajustes son Banco de Bogotá, Banco de Occidente y Bancolombia en formato de código de barras, NO diligencie consignación ni realice transferencias electrónicas.

En la caja de la Universidad únicamente se reciben pagos con tarjetas débito o crédito presentando la liquidación impresa. También puede hacer el pago Online, ingresando a: http://sai.unaula.edu.co/ecommerce-ual/pagoAyre-ini.do.

### Si va a retirar materia

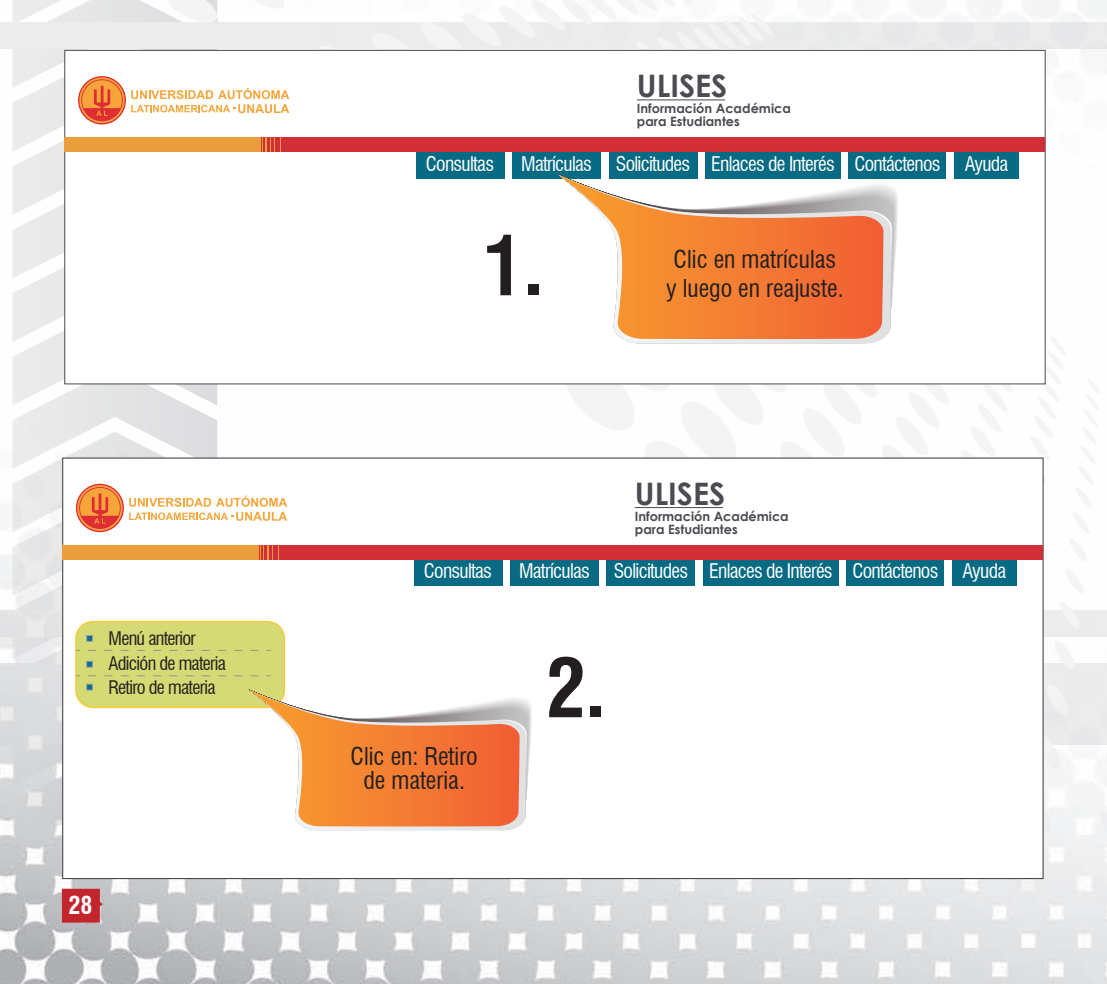

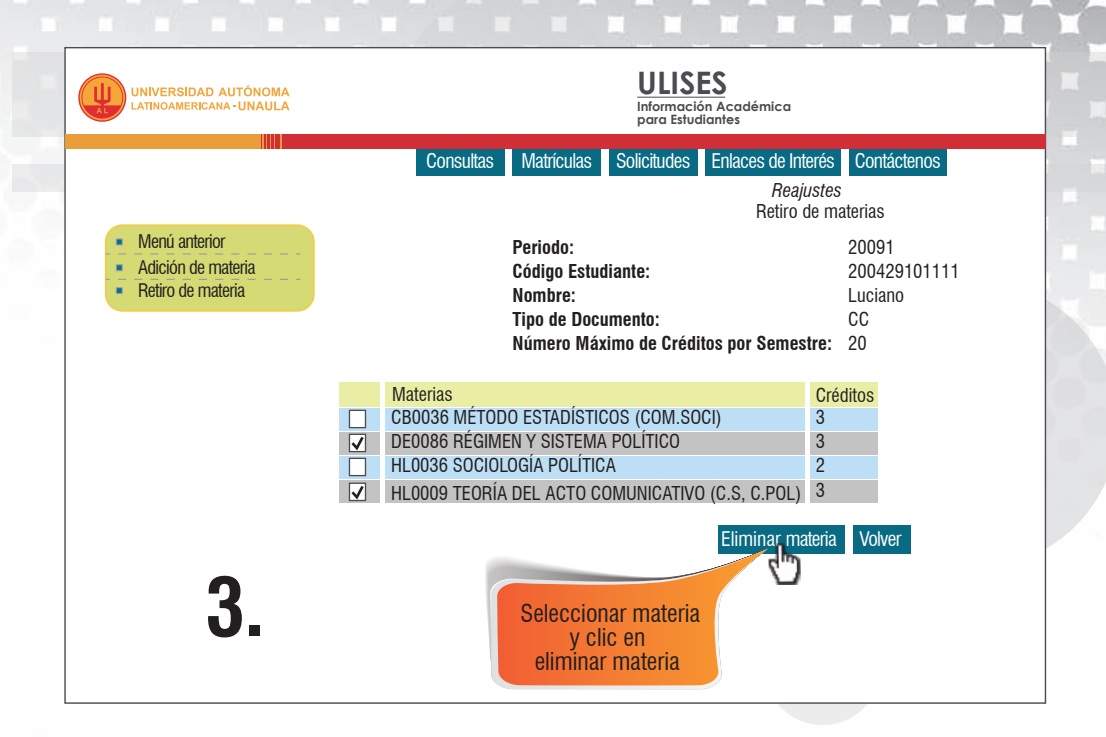

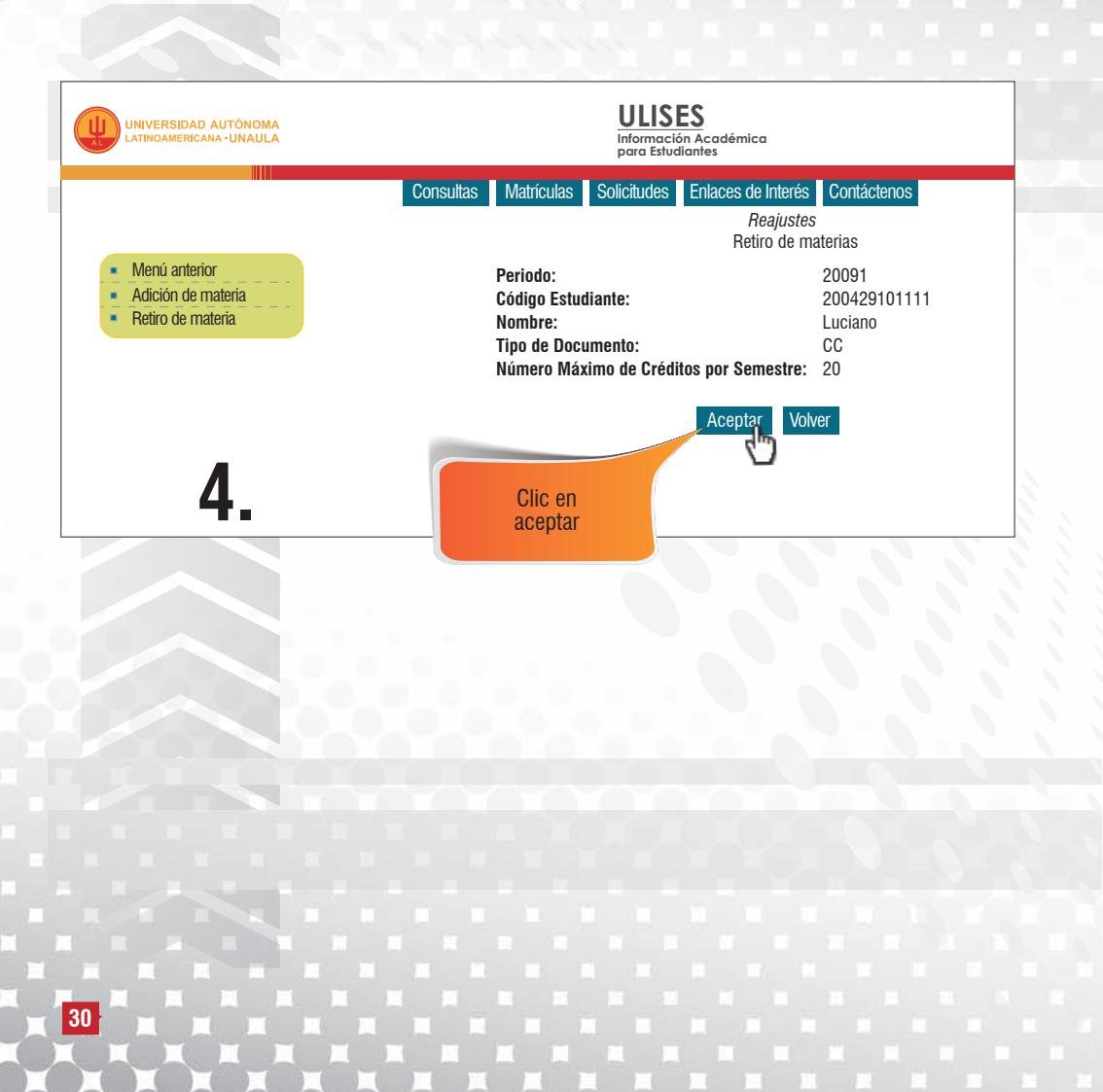

## Cancelación de materias

La cancelación de materias se debe realizar en las fechas establecidas por el calendario académico vigente.

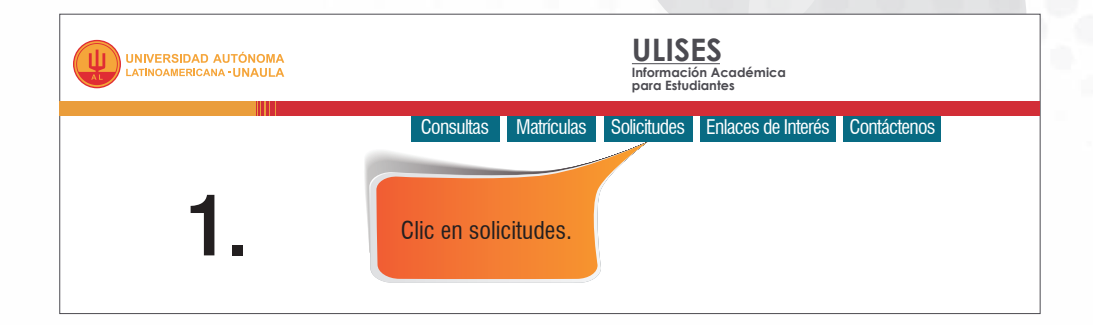

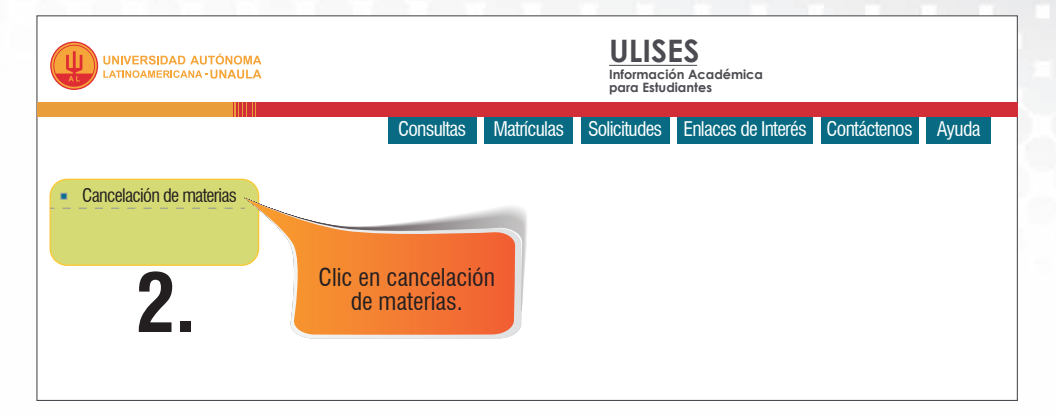

|                                                                                                    | Semestre:<br>Código Es<br>Nombre:<br>Tipo de Do<br>Pensum:<br>Número M | tudiante:<br>ocumento:<br>láximo de          | Créditos                                      | 20091<br>200429101111<br>Luciano<br>CC<br>20041<br>por Semestre: 20                                                                                          |
|----------------------------------------------------------------------------------------------------|------------------------------------------------------------------------|----------------------------------------------|-----------------------------------------------|----------------------------------------------------------------------------------------------------|
| Materias<br>CB0036 MÉTODO ESTADÍSTICOS (COM.SOCI)<br>DE0086 RÉGIMEN Y SISTEMA POLÍTICO<br>HL0036 SOCIOLOGÍA POLÍTICA<br>HL0009 TEORÍA DEL ACTO COMUNICATIVO (C<br><b>3</b> | S, C.POL)                                                              | Créditos<br>3<br>3<br>2<br>3<br>3<br>3<br>So | UMES<br>4<br>0<br>3<br>elecciona<br>v clic en | Prerrequisitos<br>HL0803 INTRODUCCIÓN <i>(OBLIGATORIA)</i><br>BILINGÜISMO 40 PUNTOS<br>HL0009 TEORÍA FILOSOFÍA <i>(OBLIGATORIA)</i><br>r materia<br>aceptar. |

Una vez tramitada la cancelación de la materia, se hará el análisis respectivo por el área de Admisiones y Registro; posteriormente, usted debe verificar en su horario que la solicitud haya sido aceptada o negada, de acuerdo con lo estipulado en el Artículo 37 y 38 del Reglamento Académico vigente.

# Intersemestrales

Los estudiantes que deseen matricular cursos intersemestrales, deben tener en cuenta lo siguiente:

- Los cursos cumplirán las intensidades, horarios y créditos establecidos previamente en los currículos.
- Los cursos intersemestrales tendrán los mismos efectos de una materia cursada en un período académico normal. Dichos cursos se declararán "perdidos por inasistencia", cuando el estudiante deje de asistir al 30% o más de las labores académicas presenciales programadas.
- Los cursos antes mencionados son habilitables y se ajustan en lo establecido en el Artículo 53 del Reglamento Académico.
- La nota del curso intersemestral no se tomará en cuenta para establecer promedio académico del respectivo período.
  - Nota: Tomado del Reglamento Estudiantil.

#### Procedimiento para matrículas de intersemestrales

La matrícula de intersemestrales se hará en las fechas estipuladas en el calendario académico vigente.

# Siga los siguientes pasos para el registro del intersemestral:

Ingrese al módulo Ulises y realice el siguiente procedimiento:

- 1. Matrículas/reajustes
- 2. Adición de materia
- **3.** Agregar materia
- 4. Seleccionar grupo
- 5. Buscar grupo
- 6. Seleccionar horario
- 7. Confirmar horario

**Nota:** El número máximo de créditos a matricular en los intersemestrales es de 4 por semestre.

El estudiante que desee realizar intersemestrales deberá entregar el recibo de pago cancelado a su respectivo docente.

La liquidación para pago de intersemestrales aparecerá en Ulises al día siguiente de su matrícula, debe tener en cuenta la fecha de pago.

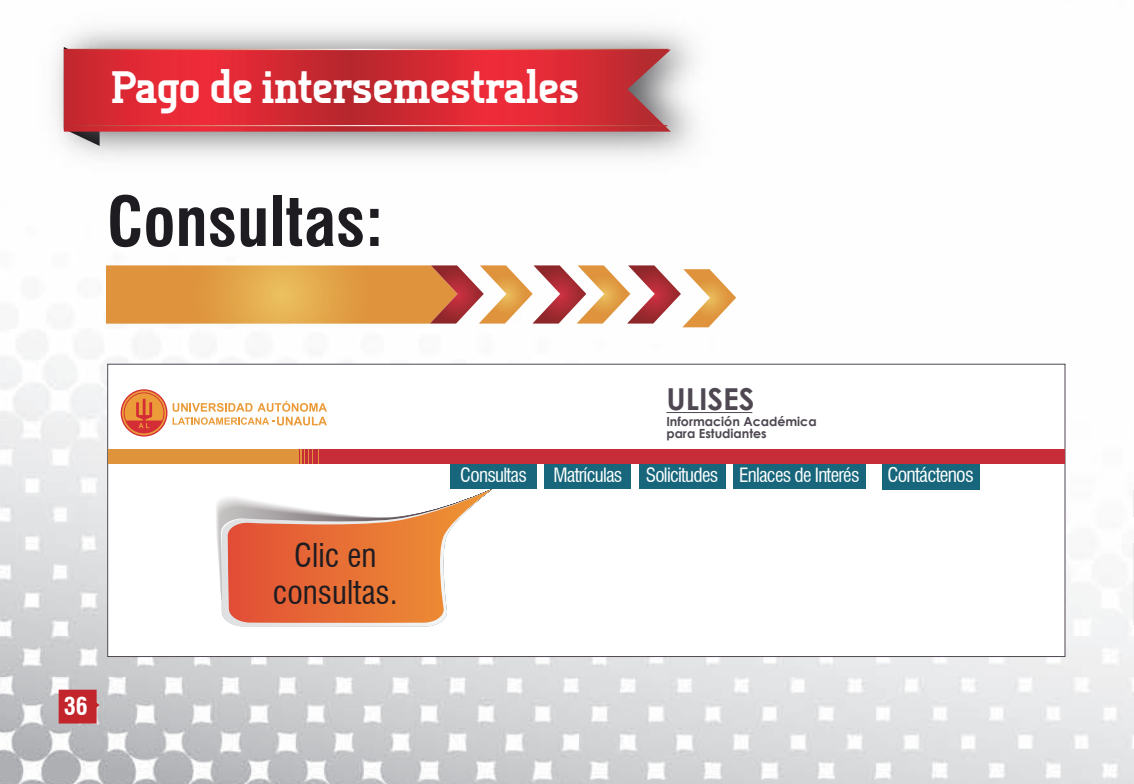

# Liquidaciones:

| ULISES<br>Información Acadómica<br>para Estudiantes                                                                                                    |                                 |                                                                                                    |  |
|----------------------------------------------------------------------------------------------------|---------------------------------|----------------------------------------------------------------------------------------------------|--|
|                                                                                                    | Consultas Matricula             | s Solicitudes Enlaces de Intertés Contáctenos Ayuda Salir                                                                                                    |  |
| <ul> <li>Datos Básicos</li> <li>Estudios</li> <li>Grupo Familiar</li> <li>Prueba del ICFES</li> <li>Estados</li> <li>Promedios</li> <li>Historia Académica</li> <li>Plan Académico</li> </ul> | PRÓXIMOS PROCESOS<br>ACADÉMICOS | OBSERVACIONES Y FECHAS                                                                                                    |  |
| Notas Periodo     Horario     Líneas de Enfasis     Prerrequisitos y correquisitos     Consulta Materias     Canceladas     Turnos     Liquidaciones     Reporte de asistence                 | Certificados                    | Paso 1:<br>* Seleccione la pestaña Solicitudes<br>* Opción certificados generales<br>* Solicitud de certificados<br>* Seleccione el certificado requerido, teniendo en cuenta, si usted es anualizado o semestralizado.<br>* Seleccione el número ce copias<br>* Agregue, en el campo observaciones, la información que usted necesita, la cual estará dispuesta a verificación |  |
| Documentos traidos                                                                                                    | Clic en<br>liquidaciones.       |                                                                                                    |  |

#### Escoger el período y seleccionar su código de estudiante:

|                                                                                                    | ULISES<br>Información Académica<br>para Estudiantes                                                                        |
|----------------------------------------------------------------------------------------------------|----------------------------------------------------------------------------------------------------|
|                                                                                                    | Consultas Matriculas Solicitudes Enlaces de Interés Contáctenos Ayuda Salir                                                |
| Dates Basicos     Estudios     Grupo Familio     Grupo Familio     Portados     Estudios     Portados     Honorados     Bran Académico     Bran Académico     Honorado     Honorado | Liquidación Matricula<br>Consulta Liquidaciónes<br>Periodo 20152<br>Codepo Estudianes Seleccióne una opción V<br>Consultar |
| <ul> <li>Reporte de asistencia</li> <li>Documentos traidos</li> </ul>                                                                                                    |                                                                                                    |

#### Se visualiza la liquidación de intersemestral de la siguiente forma:

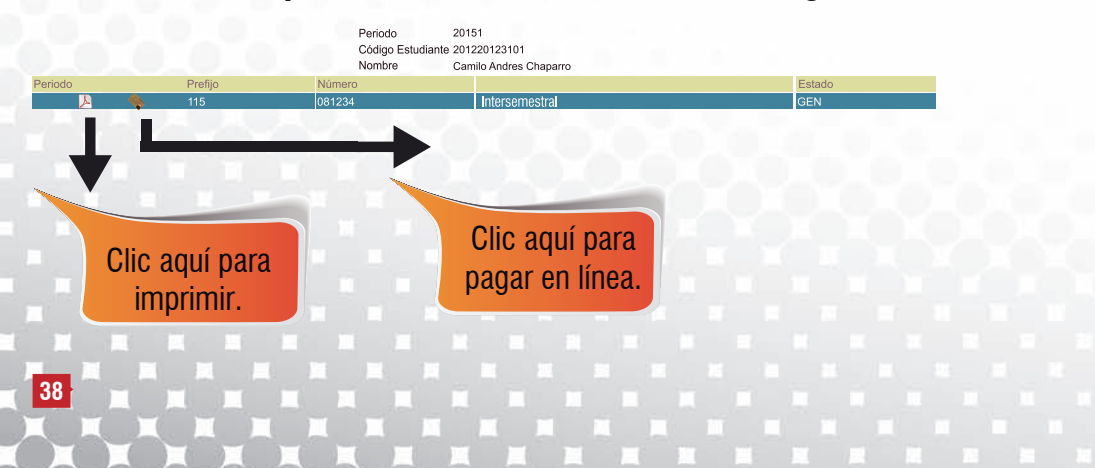

El pago debe efectuarse **únicamente** con el recibo de matrícula con código de barras que emite la Universidad. Un pago realizado en un formato diferente, no constituye cancelación de los derechos de matrícula del intersemestral.

- > Debe imprimir el recibo en una impresora láser para que el código de barras sea correctamente detectado por el lector.
- Los únicos bancos autorizados para pagar intersemestrales son Banco de Bogotá, Banco de Occidente y Bancolombia en formato de código de barras, NO diligencie consignación ni realice transferencias electrónicas.
- En la caja de la Universidad únicamente se reciben pagos con tarjetas débito o crédito presentando la liquidación impresa.
- También puede hacer el pago Online, ingresando a: http://sai.unaula.edu.co/ecommerce-ual/pagoAyre-ini.do.

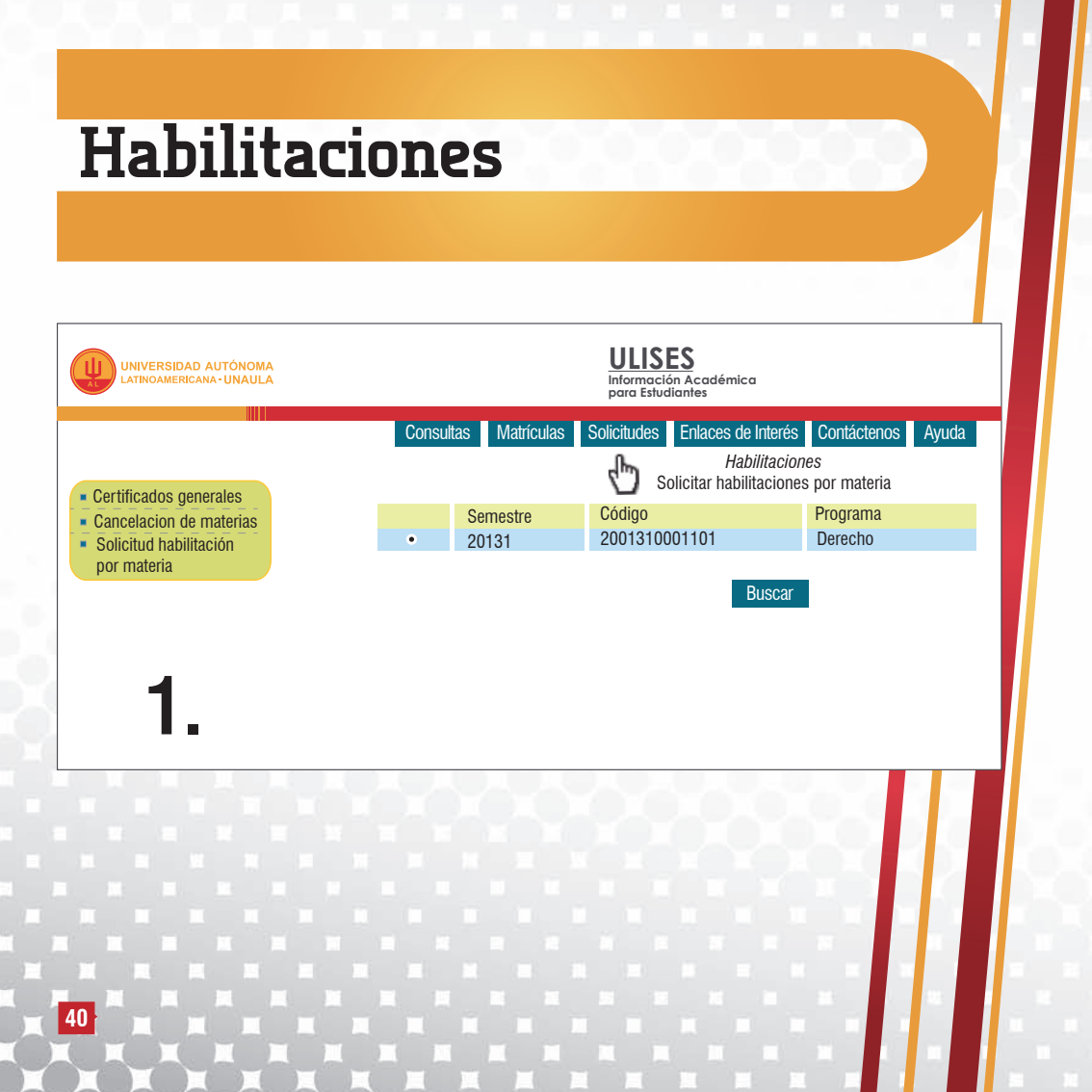

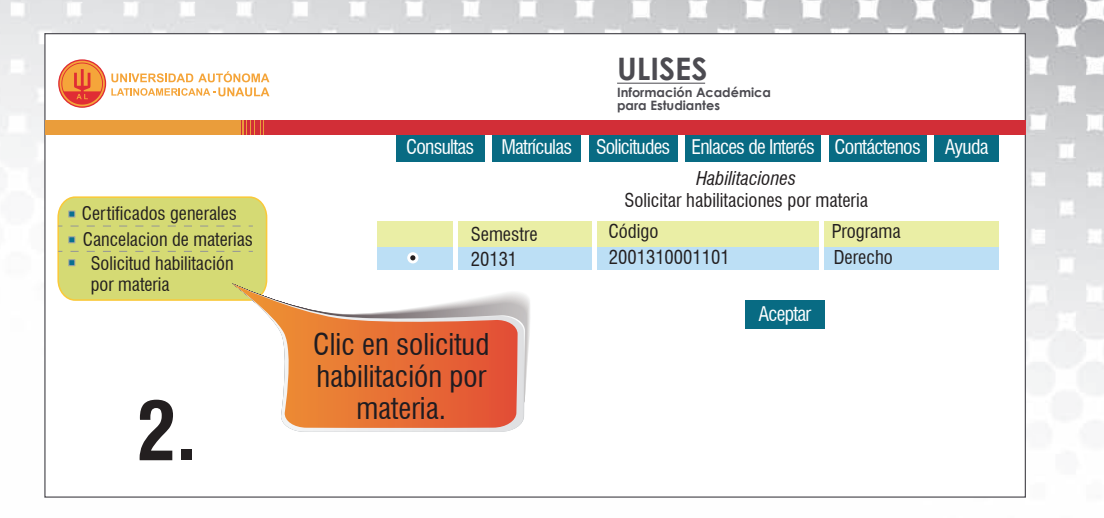

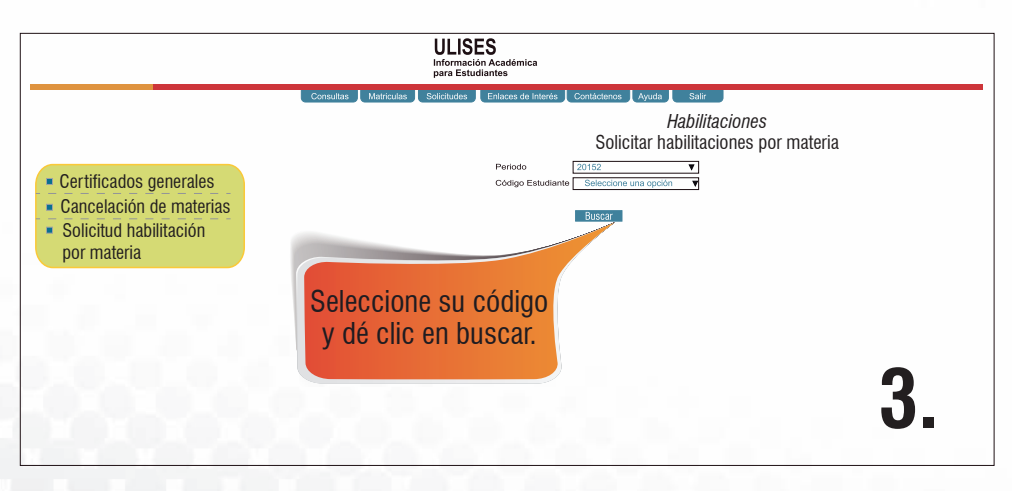

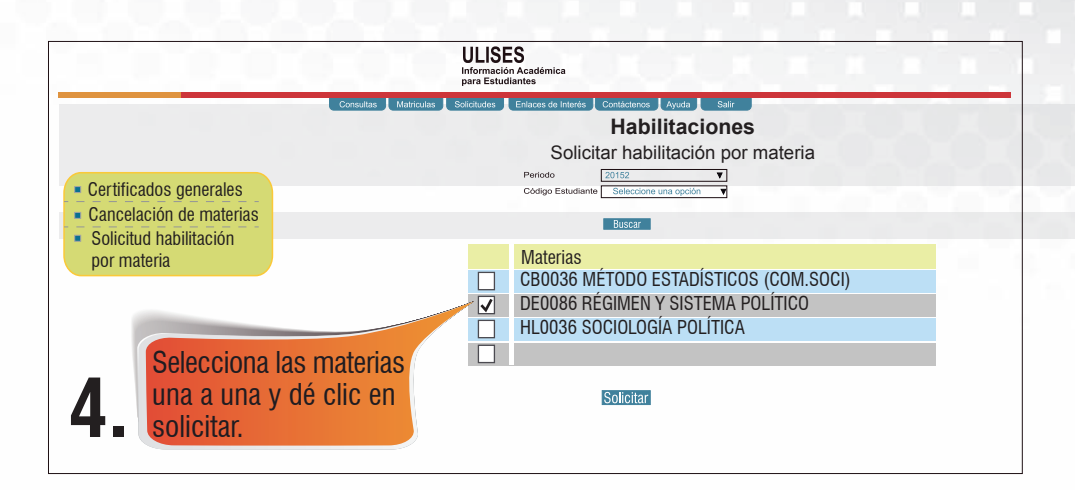

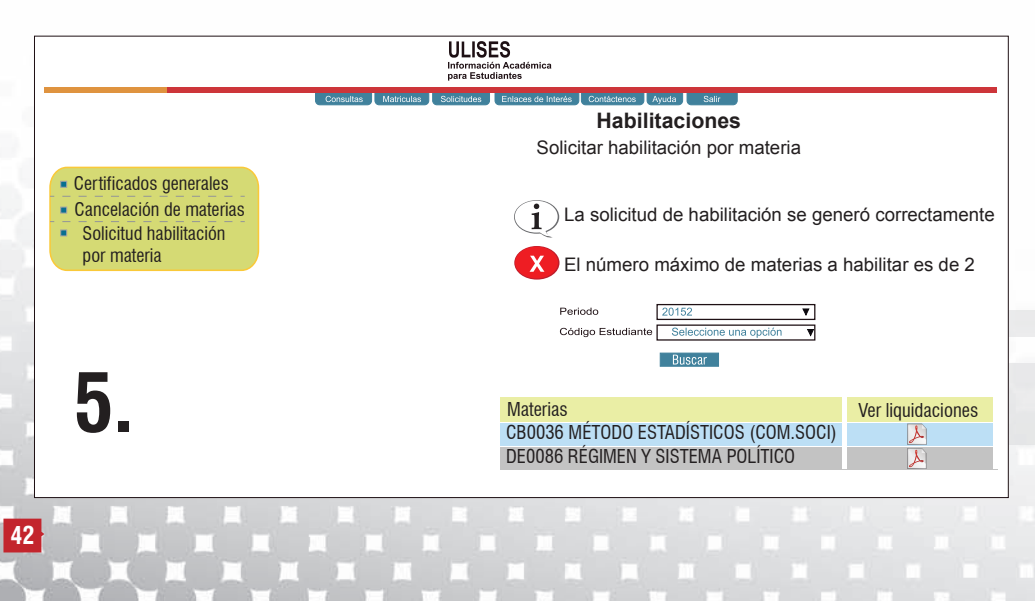

#### Para tener en cuenta:

- Por Reglamento Académico todo estudiante sólo puede habilitar dos materias por período.
- Para poder habilitar una materia, la nota del 100% no debe ser inferior a 2.00.
- Identifique la liquidación que corresponde a cada materia, en el momento de la impresión.
- El pago solo es válido, si lo realiza con la liquidación de código de barras. Un pago efectuado en un formato diferente no constituye el pago del servicio.
- Debe imprimir el recibo en una impresora láser para que el código de barras sea correctamente detectado por el lector.
- Los únicos bancos autorizados para pagar habilitaciones son Banco de Bogotá, Banco de Occidente y Bancolombia en formato de código de barras, NO diligencie consignación ni realice transferencias electrónicas.
- En la caja de la Universidad únicamente se reciben pagos con tarjetas débito o crédito presentando la liquidación impresa.

- También puede hacer el pago Online ingresando a: http://sai.unaula.edu.co/ecommerce-ual/pagoAyre-ini.do
- Consulte en su Facultad, la fecha y la hora para presentar el exámen de habilitación.
- Si decide no presentar el exámen de habilitación, por favor no realice el pago.
- Tenga en cuenta para su habilitación el Capítulo 11, Artículo
   53 del Reglamento Académico.

# Certificados

Para los estudiantes activos se encuentra disponible la solicitud de certificados a través de su módulo ULISES. A continuación se describen los pasos a seguir:

#### Paso 1:

- Ingresar al módulo Ulises, por la página web de la Universidad o siguiendo la ruta: https://sai.unaula.edu.co/ulises-ual/
- Seleccione la pestaña solicitudes.
- > Opción certificados generales.
- Solicitud de certificados.
- Seleccione el certificado requerido, teniendo en cuenta, si usted es anualizado o semestralizado.
- > Seleccione el número de copias.
- Agregue, en el campo observaciones, la información que usted necesita, la cual estará dispuesta a verificación.
- Imprima el recibo: ulises/consultas/liquidaciones.

#### Paso 2:

Debe imprimir el recibo en una impresora láser para que el código de barras sea correctamente detectado por el lector. Los únicos bancos autorizados para pagar certificados son Banco de Bogotá, Banco de Occidente y Bancolombia en formato de código de barras, NO diligencie consignación ni realice transferencias electrónicas.

También puede hacer el pago Online ingresando a: http://sai.unaula.edu.co/ecommerce-ual/pagoAyre-ini.do

#### Paso 3:

Dos (2) días hábiles después de efectuado el pago, puede reclamar el certificado en la oficina de Admisiones y Registro presentando el carné y el recibo de pago. Si no le es posible reclamar el certificado podrá autorizar a otra persona, a la cual se le exigirá autorización debidamente firmada por el titular, además de las copias de su documento de identidad y de la persona autorizada.

# Pasos para pagar con cheque

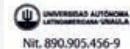

RECIBO DE MATRÍCULA No. 115-045541 PREGRADO CONTADURIA

Matrícula General

#### CAMILO CHAPARRO VASQUEZ CLL 32 F # 63 A - 57 APTO 101 TELÉFONO 5112199 MEDELLIN

| AÑO<br>2013                                                                                                    | MES                               | DİA<br>12                          | SEMESTRE<br>20141                                         | ESTUDIANT<br>201310048201 CAMILO CHAPARRO VASOLIEZ                                             |                                                                                                    |                                      | RESPONSABLE<br>CC 1038624013 CAMU O CHAPARRO VASQUEZ |                                                                     |  |
|----------------------------------------------------------------------------------------------------|-----------------------------------|------------------------------------|-----------------------------------------------------------|------------------------------------------------------------------------------------------------|----------------------------------------------------------------------------------------------------|--------------------------------------|------------------------------------------------------|---------------------------------------------------------------------|--|
| CONCEPTO                                                                                                    |                                   |                                    |                                                           | 0                                                                                              | BASE DE CÁLCULO                                                                                             |                                      | UNIDADES                                             | VALOR                                                               |  |
| DERECTOR DE MATRICULA<br>ORDEN DE MATRICULA<br>SECURO ESTUDIANTE.<br>DESCURTO FRANTO RAGO<br>PAGO EN BANCO CODIGO DE BARRAS |                                   |                                    |                                                           |                                                                                                | 1,998,984.00<br>27,000.00<br>25,000.00<br>1,988,984.00<br>2,050,964.00                                      | 6.00<br>1.00<br>1.00<br>5.00<br>1.00 |                                                      | 1,998,964,00<br>27,000,00<br>25,000,00<br>99,940,00<br>1,951,016,00 |  |
| TOTAL                                                                                                    | LIQUIDA                           | ACIÓN                              |                                                           |                                                                                                |                                                                                                    |                                      |                                                      | 1,951,015,0                                                         |  |
| TOTAL                                                                                                    | A PAGA                            | RCON                               | DESCUENTO HAS                                             | STA 20131220                                                                                   |                                                                                                    |                                      |                                                      | 1,951,015,0                                                         |  |
| TOTAL                                                                                                    | A PAG                             | AR NET                             | 0 HASTA 20140                                             | 0124<br>TA 20140203                                                                            |                                                                                                    |                                      |                                                      | 2,050,964.0                                                         |  |
| TOTAL                                                                                                    | A PAG                             | AR REC                             | ARGO 7.5% HA:                                             | STA 20140208                                                                                   |                                                                                                    |                                      |                                                      | 2,103,512,0                                                         |  |
| La<br>- E                                                                                                    | Univers<br>I pago se<br>1 la caja | idad por<br>ólio es vi<br>de la Ur | drá CANCELAR L<br>Mido si lo realiza<br>Niversidad únican | A MATRICULA que no cumpla o<br>con este documento en el BAN<br>nente se reciben pagos con tarj | con la totalidad de los requisitos.<br>CO DE BOGOTA o BANCO DE OCCIDENT<br>etas presentando la liquidación. | E, No di <b>l</b> ig                 | encie consignación.                                  |                                                                     |  |

- TAMBIÉN PUEDE HACER EL PAGO ON LINE, ingresando a: http://sai.unaula.edu.co/ecommerce-uai/pagoAyre-ini.do

Debe imprimir este documento en una IMPRESORA LÁSER, ésto para que el código de barras sea correctamente detectado por el lector. Pasadas las fechas limite establecidas en este documento, NINGÚN estudiante podrá formalizar su matricula para el periodo académico en curso, por lo tanto tenga en cuenta los horarios de atención de los Bancos y de la Caja de la Universidad.

EL DESCUENTO DE PRONTO PAGO SOLO APLICA PARA ESTUDIANTES ANTIGUOS DE PREGRADO QUE PAGUEN DE CONTADO EN LAS FECHAS ESTABLECIDAS.

- Los estudiantes de pregrado que realicen financiación con ICETEX, PRESUPUESTO Y FONDO EPM, recuerden que el vajor de su matricula es el correspondiente a los derechos de matricula, orden de matricula y seguro estudiantil, es decir los tres primeros valores de su liquidación, POR LO TANTO NO TIENEN DERECHO AL DESCUENTO DE PRONTO PAGO.

DOCUMENTO PARA EL ESTUDIANTE

#### Nt. 820.945.456-9

RECIBO DE MATRÍCULA No. 115-045541 Matrícula General - PREGRADO

ESTUDIANTE 201310048201 CAMILO CHAPARRO VASQUEZ

| RESPO                                                              | NSABLE CC 1036624013 | CAMILO CH      | APARRO VASQUEZ    |              |  |  |  |
|--------------------------------------------------------------------|----------------------|----------------|-------------------|--------------|--|--|--|
| REALICE EL PAGO EN: BANCO DE BOGOTÁ, TESORERIA, BANCO DE OCCIDENTE |                      |                |                   |              |  |  |  |
| FECHA                                                              |                      | TOTAL A PAGAR  |                   |              |  |  |  |
| 2013122                                                            | 0                    |                | -                 | 1,951,015.00 |  |  |  |
| 2014012                                                            | 4                    | 2,050,964.00   |                   |              |  |  |  |
| 2014020                                                            | 3                    | 2,153,512.00   |                   |              |  |  |  |
| 20140208                                                           |                      | 2,204,786.00   |                   |              |  |  |  |
| RELACIÓN DE CHEQUES                                                |                      | _              | VALOR             |              |  |  |  |
| COD.<br>BCO.                                                       | NO.CHEQUE            | NO.<br>CHEQUES | EFECTIVO          |              |  |  |  |
|                                                                    |                      |                | CH, DE ESTE BCO.  |              |  |  |  |
|                                                                    |                      | ]              | CH, DE OTROS BCO. |              |  |  |  |
|                                                                    |                      |                | TOTAL A PAGAR     |              |  |  |  |

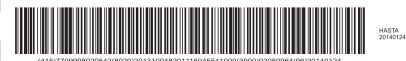

DOCUMENTO PARA EL BANCO

Debe tener en cuenta que el proceso se realiza con el documento que ha generado el sistema, para ello, debe seguir los siguientes pasos como lo muestra la imagen:

- **1.** Relacione el código del banco. Éste aparece en el cheque con el cual va a realizar el pago.
- 2. Relacione el número del cheque.
- **3.** Si usted tiene varios cheques puede relacionar hasta 3 cheques en el formato.
- **4.** Puede combinar tanto efectivo como pago en cheques.
- **5.** Relacione el valor del cheque.

| Nit. 890.905.456-9                                | RECIBO DI<br>Ma  | E MATRÍCULA No.<br>atrícula General - F                | 115-045541<br>PREGRADO |                                                                            |                   |
|---------------------------------------------------|------------------|--------------------------------------------------------|------------------------|----------------------------------------------------------------------------|-------------------|
| ESTUDIANTE 201310048201 CAMILO CHAPARRO VASQUEZ   |                  |                                                        |                        |                                                                            |                   |
| RESPONSABLE CC 1036624013 CAMILO CHAPARRO VASQUEZ |                  |                                                        |                        |                                                                            |                   |
| REALICE EL PAGO EN: BAN                           | CO DE BOGOTÁ, TE | SORERIA, BANCO DE OG                                   | CIDENTE                |                                                                            | HASTA<br>20140124 |
| FECHA                                             | TOTAL A PA       | GAR                                                    |                        |                                                                            |                   |
| 20131220                                          |                  |                                                        | 1,951,015.00           | (415)7709998020542(8020)201310048201115045541000(3900)02050964(96)20140124 |                   |
| 0140124                                           |                  |                                                        | 2,050,964.00           |                                                                            |                   |
| 20140203                                          |                  |                                                        | 2,153,512.00           |                                                                            |                   |
| 20140208                                          |                  |                                                        | 2,204,786.00           |                                                                            |                   |
| RELACIÓN DE CHEQUES                               |                  | VALOR                                                  |                        |                                                                            |                   |
| COD. NO.CHEQUE                                    | NO.<br>CHEQUES   | EFECTIVO                                               |                        | 4                                                                          |                   |
| 1 2                                               | 3                | CH. DE ESTE BCO.<br>CH. DE OTROS BCO.<br>TOTAL A PAGAR |                        | 5                                                                          |                   |
|                                                   |                  |                                                        | DC                     | CUMENTO PARA EL BANCO                                                      |                   |
| 48                                                | €×Č              | × Č × Č                                                |                        |                                                                            |                   |

## Como recuperar el usuario y la clave del correo institucional

Usted debe dirigirse a la Dirección TIC, con el respectivo carné actualizado. Allí, un funcionario le atenderá y después de las verificaciones de seguridad le serán informados los datos correspondientes.

## Como recuperar el usuario del módulo ULISES

El usuario de Ulises es el mismo del correo electrónico institucional, estructurado de la siguiente forma:

Para estudiantes que ingresaron antes del 2014 - 2: primernombre.primerapellido + dosprimerasletrasdelsegundoapellido.

Ejemplo: cesar.diazga

Para estudiantes que ingresaron después del 2014-2: primernombre.primerapellido + cuatroultimosdigitosdeldocumentodeidentidad.

Ejemplo: cesar.díaz1234

## Como recuperar la contraseña del módulo ULISES

Debe ingresar a la página de la universidad www.unaula.edu.co siguiendo la siguiente ruta: Canales/Estudiantes/Obtenga o cambie su clave SAI.

Usted ingresará al módulo Mercurio, donde se le pedirá que diligencie el documento de identidad y la fecha de cumpleaños.

Dar clic en recordar clave.

Usted recibirá, la contraseña para el ingreso al módulo Ulises en el correo institucional o el que haya relacionado en la inscripción. **Nota:** Si no le llega la información debe seguir el paso de recuperación de correo institucional.

## Cómo tramitar el carné

Si ha extraviado el carné estudiantil, debe seguir los siguientes pasos:

- Tramitar el denuncio ante las autoridades competentes.
- Imprimir el recibo de pago en la siguiente ruta: ulises/ solicitudes/otros servicios/seleccionar programa/reposición carné/generar liquidación.
- Dirigirse a la Dirección TIC entregando la copia del denuncio y el respectivo recibo de pago. Puede llevar su fotografía en fondo blanco, tamaño documento o si lo prefiere, allí le tomarán la foto para el respectivo carné.
- Se le entregará el carné y debe dirigirse a su Facultad para adicionarle el sticker de vigencia.

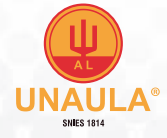

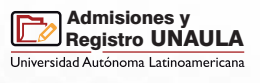

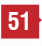

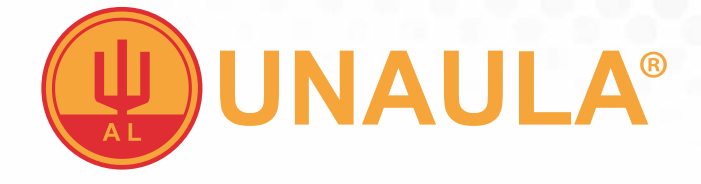

## Síguenos en nuestras redes sociales:

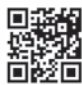

www.unaula.edu.co

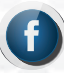

Universidad Autónoma Latinoamericana UNAULA

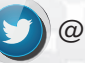

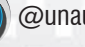

@unaula

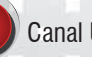

Canal UNAULA

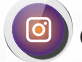

@unaula\_medellin

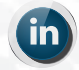

**UNAULA Universidad** Autónoma Latinoamericana

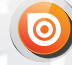

/issuu.com/unaulaoficial

Vigilada Mineducación